# **SWIMMING POOL HEAT PUMP**

## **User and Service Manual**

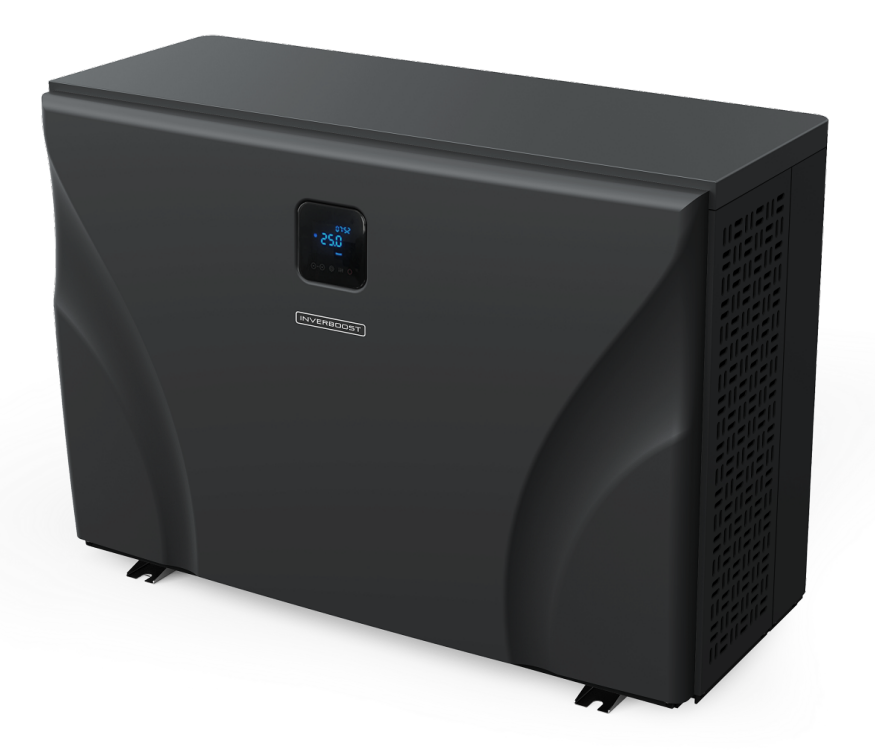

Swimming Pool Heat Pump User and Service Manual

**INVERBOOST INVERTER** 

### Regulation (EU) n° 517/2014 of 16/04/14 on fluorinated greenhouse gases and repealing

## Regulation (EC) n° 842/2006

#### Leak checks

**1.** Operators of equipment that contains fluorinated greenhouses gases in quantities of 5 tons of CO<sub>2</sub>, equivalent or more and not contained in foams shall ensure that the equipment is checked for leaks.

**2.** For equipment that contains fluorinated greenhouse gases in quantities of 5 tons of  $CO_2$  equivalent or more, but of less than 50 tons of  $CO_2$  equivalent: at least every 12 months.

#### Picture of the equivalence CO<sub>2</sub>

**1.** Load in kg and Tons amounting CO<sub>2</sub>.

| Load and Tons amounting $CO_2$           | Frequency of test |
|------------------------------------------|-------------------|
| From 7 at 75 kg load = from 5 at 50 Tons | Each year         |

Concerning the Gas R32, 7.40kg amounting at 5 tons of CO<sub>2</sub>, commitment to check each year.

#### Training and certification

**1.** The operator of the relevant application shall ensure that the relevant personnel have obtained the necessary certification, which implies appropriate knowledge of the applicable regulations and standards as well as the necessary competence in emission prevention and recovery of fluorinated greenhouse gases and handling safety the relevant type and size of equipment.

#### Record keeping

**1.** Operators of equipment which is required to be checked for leaks, shall establish and maintain records for each piece of such equipment specifying the following information:

a) The quantity and type of fluorinated greenhouse gases installed;

b) The quantities of fluorinated greenhouse gases added during installation, maintenance or servicing or due to leakage;

c) Whether the quantities of installed fluorinated greenhouse gases have been recycled or reclaimed, including the name and address

of the recycling or reclamation facility and, where applicable, the certificate number;

d) The quantity of fluorinated greenhouse gases recovered

e) The identity of the undertaking which installed, serviced, maintained and where applicable repaired or decommissioned the equipment, including, where applicable, the number of its certificate;

f) The dates and results of the checks carried out;

g) If the equipment was decommissioned, the measures taken to recover and dispose of the fluorinated greenhouse gases.

2. The operator shall keep the records for at least five years, undertakings carrying out the activities for operators shall keep copies of the records for at least five years.

## **INDEX**

- 1. Specifications
- 2. Dimension
- 3. Installation and Connection
- 4. Adjust the by-pass Kit
- 5. Display Controller Operation
- 6. Malfunction and Trouble Shooting
- 7. Electrical Wiring
- 8. Maintenance
- 9. Exploded View

Thank you for using INVERBOOST INVERTER swimming pool heat pump for your pool heating, it will heat your pool water and keep the constant temperature when the air ambient temperature is at -20 to 43°C

# ATTENTION: This manual includes all the necessary information with the use and the installation of your heat

#### pump.

The installer must read the manual and attentively follow the instructions in implementation and maintenance. The installer is responsible for the installation of the product and should follow all the instructions of the manufacturer and the regulations in application. Incorrect installation against the manual implies the exclusion of the entire guarantee.

The manufacturer declines any responsibility for the damage caused with the people, objects and of the errors due to the installation that disobey the manual guideline. Any use that is without conformity at the origin of its manufacturing will be regarded as dangerous.

WARNING: Please always empty the water in heat pump during winter time or when the ambient temperature drops below 0°C or else the Titanium exchanger will be damaged because of being frozen, in such case, your warranty will be lost.

WARNING: Please always cut the power supply if you want to open the cabinet to reach inside the heat pump, because there is high voltage electricity inside.

WARNING: Please well keep the display controller in a dry area, or well close the insulation cover to protect the display controller from being damaged by humidity.

## 1. Specification

| Model                     |                                                 | UX11Csi32                 | UX17Csi32                |               |  |  |  |  |
|---------------------------|-------------------------------------------------|---------------------------|--------------------------|---------------|--|--|--|--|
| * Performance at Air 28°C | Performance at Air 28°Ç Water 28°Ç Humidity 80% |                           |                          |               |  |  |  |  |
| Turbo Heating Capacity    | kW                                              | 11.0                      | 14.0                     | 17.0          |  |  |  |  |
| Smart Heating Capacity    | kW                                              | 10.0                      | 11.0                     | 14.0          |  |  |  |  |
| Power consumption         | kW                                              | 1.55-0.17                 | 1.97-0.22                | 2.39-0.27     |  |  |  |  |
| С.О.Р.                    |                                                 | 16-7.4                    | 16-7.1                   | 16-7.2        |  |  |  |  |
| C.O.P. in Turbo Mode      |                                                 | 7.4                       | 7.1                      | 7.2           |  |  |  |  |
| C.O.P. at 50% capacity    |                                                 | 11.8                      | 11.0                     | 11.8          |  |  |  |  |
| * Performance at Air 15°C | , Water 26°C                                    | Humidity 70%              |                          |               |  |  |  |  |
| Turbo Heating Capacity    | kW                                              | 8.5                       | 9.5                      | 12.0          |  |  |  |  |
| Smart Heating Capacity    | kW                                              | 7.0                       | 8.0                      | 10.5          |  |  |  |  |
| Power consumption         | kW                                              | 1.67-0.26                 | 1.90-0.29                | 2.31-0.37     |  |  |  |  |
| С.О.Р.                    |                                                 | 8.2-5.1                   | 8.21-5                   | 8.5-5.2       |  |  |  |  |
| C.O.P. in Turbo Mode      |                                                 | 5.1                       | 5.0                      | 5.2           |  |  |  |  |
| C.O.P. at 50% capacity    |                                                 | 7.1                       | 7.0                      | 7.8           |  |  |  |  |
| *General Date             |                                                 |                           |                          |               |  |  |  |  |
| Compressor type           |                                                 | Inverter compressor       |                          |               |  |  |  |  |
| Voltage                   |                                                 | 220-240V/50Hz/1PH         |                          |               |  |  |  |  |
| Rated current             | A                                               | 6.9                       | 8.7                      | 10.6          |  |  |  |  |
| Max current               | A                                               | 10.5                      | 13.5                     | 15.5          |  |  |  |  |
| Minimum fuse              | A                                               | 12.0                      | 15.0                     | 16.0          |  |  |  |  |
| Advised water flux        | m³/h                                            | 3.7                       | 4.0                      | 5.0           |  |  |  |  |
| Water pressure drop       | Кра                                             | 12.0                      | 14.0                     | 15.0          |  |  |  |  |
| Heat exchanger            |                                                 |                           | Twist Titanium exchanger |               |  |  |  |  |
| Water connection          | mm                                              |                           | 50                       |               |  |  |  |  |
| Fan quantity              |                                                 |                           | 1                        |               |  |  |  |  |
| Ventilation type          |                                                 |                           | Horizontal               |               |  |  |  |  |
| Noise level(10m)          | dB(A)                                           | 17.8-26.2                 | 21.7-26.7                | 22.6-28.1     |  |  |  |  |
| Noise level(1m)           | dB(A)                                           | 36-46.2                   | 38-47.6                  | 39.5-49.8     |  |  |  |  |
| * Dimension/ Weight       |                                                 |                           |                          |               |  |  |  |  |
| Net weight                | kg                                              | 73                        | 78                       | 98            |  |  |  |  |
| Gross weight              | kg                                              | 78                        | 83                       | 113           |  |  |  |  |
| Net dimension             | mm                                              | 1028*441*685              | 1028*441*685             | 1073*492*886  |  |  |  |  |
| Packing dimension         | mm                                              | 1095*525*830 1095*525*830 |                          | 1140*555*1030 |  |  |  |  |

| Model                                                          |          | UX21Csi32         | UX35Csi32T                       |               |  |  |  |  |
|----------------------------------------------------------------|----------|-------------------|----------------------------------|---------------|--|--|--|--|
| <sup>•</sup> Performance at Air 28°C, Water 28°C, Humidity 80% |          |                   |                                  |               |  |  |  |  |
| Turbo Heating Capacity                                         | kW       | 21.0              | 30.0                             | 35.0          |  |  |  |  |
| Smart Heating Capacity                                         | kW       | 18.0              | 25.0                             | 30.0          |  |  |  |  |
| Power consumption                                              | kW       | 2.96-0.33         | 4.17-0.47                        | 4.93-0.55     |  |  |  |  |
| С.О.Р.                                                         |          | 16-7.1            | 16-7.1                           | 16-7.1        |  |  |  |  |
| C.O.P. in Turbo Mode                                           |          | 7.1               | 7.1                              | 7.1           |  |  |  |  |
| C.O.P. at 50% capacity                                         |          | 11.2              | 11.2                             | 11.2          |  |  |  |  |
| * Performance at Air 15°C                                      | Water 26 | °Ç Humidity 70%   | 1                                |               |  |  |  |  |
| Turbo Heating Capacity                                         | kW       | 15.5              | 20.0                             | 24.0          |  |  |  |  |
| Smart Heating Capacity                                         | kW       | 13.5              | 18.0                             | 22.0          |  |  |  |  |
| Power consumption                                              | kW       | 3.04-0.47         | 3.85-0.61                        | 4.62-0.73     |  |  |  |  |
| С.О.Р.                                                         |          | 8.3-5.1           | 8.2-5.2                          | 8.2-5.2       |  |  |  |  |
| C.O.P. in Turbo Mode                                           |          | 5.1               | 5.2                              | 5.2           |  |  |  |  |
| C.O.P. at 50% capacity                                         |          | 7.4               | 7.2                              | 7.2           |  |  |  |  |
| *General Date                                                  | -        |                   |                                  |               |  |  |  |  |
| Compressor type                                                |          |                   | Inverter compressor              |               |  |  |  |  |
| Voltage                                                        |          | 220-240V/50Hz/1PH | 380V/50                          | )Hz/3PH       |  |  |  |  |
| Rated current                                                  | Α        | 13.1              | 7.5                              | 8.8           |  |  |  |  |
| Max current                                                    | Α        | 19.5              | 12.0                             | 14.0          |  |  |  |  |
| Minimum fuse                                                   | A        | 22                | 15                               | 17            |  |  |  |  |
| Advised water flux                                             | m³/h     | 6.0               | 10.0                             | 15.0          |  |  |  |  |
| Water pressure drop                                            | Кра      | 15                | 20                               | 25            |  |  |  |  |
| Heat exchanger                                                 |          |                   | Twist Titanium exchanger         |               |  |  |  |  |
| Water connection                                               | mm       |                   | 50                               |               |  |  |  |  |
| Fan quantity                                                   |          | 1                 | 2                                | 2             |  |  |  |  |
| Ventilation type                                               |          |                   | Horizontal                       |               |  |  |  |  |
| Noise level(10m)                                               | dB(A     | 22.9-30.6         | 23.2-32.4                        | 23.4-32.8     |  |  |  |  |
| Noise level(1m)                                                | dB(A)    | 40-51             | 42-51.8                          | 42.8-52       |  |  |  |  |
| * Dimension/ Weight                                            |          |                   | •                                |               |  |  |  |  |
| Net weight                                                     | kg       | 117               | 130                              | 135           |  |  |  |  |
| Gross weight                                                   | kg       | 135               | 148                              | 150           |  |  |  |  |
| Net dimension                                                  | mm       | 1073*492*886      | 1130*500*1410                    | 1130*500*1410 |  |  |  |  |
| Packing dimension                                              | mm       | 1140*555*1030     | 55*1030 1185*565*1555 1185*565*1 |               |  |  |  |  |

\* Above data may be modified without notice.

## 2. Dimension

UX11Csi32/UX14Csi32

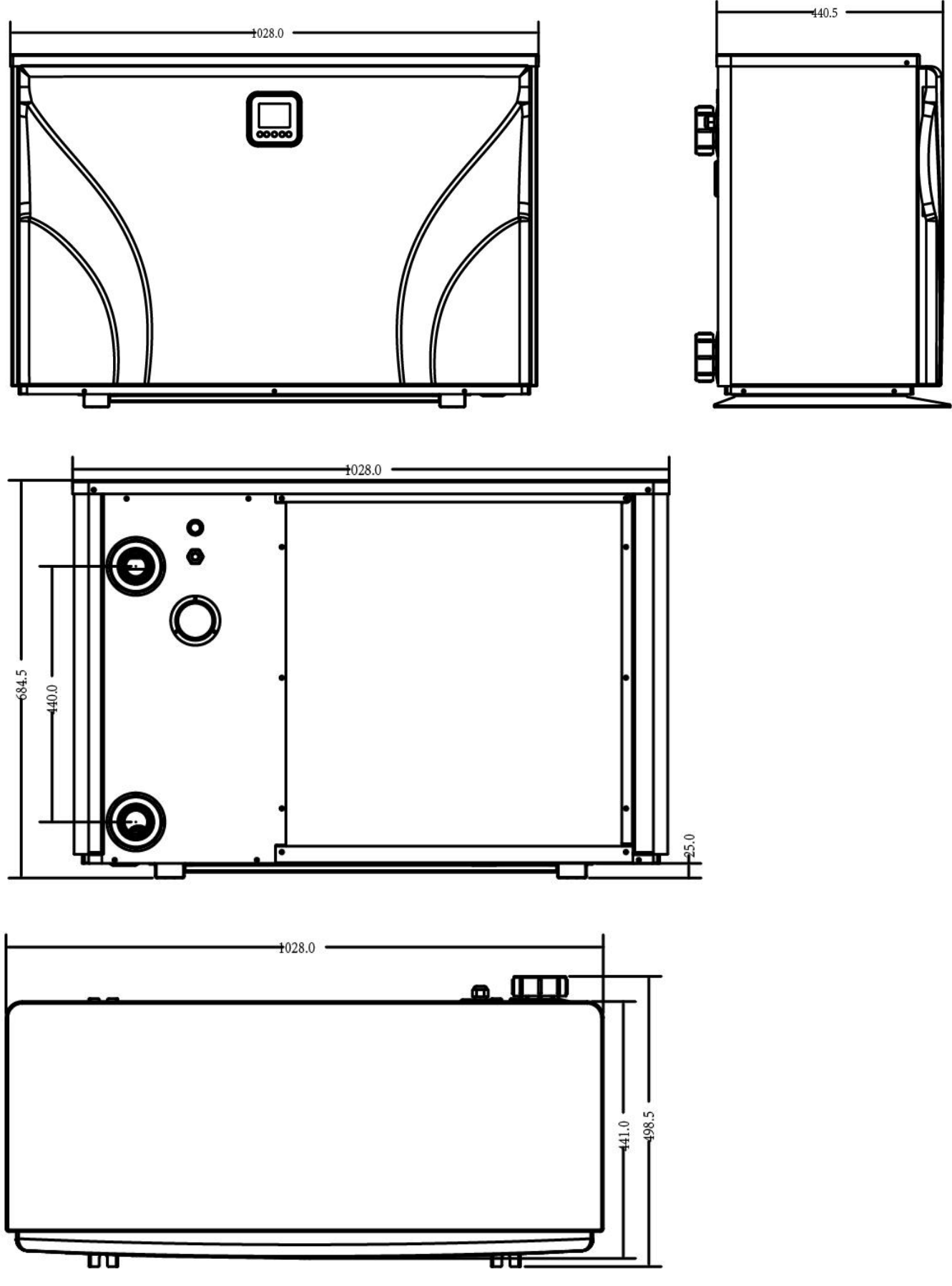

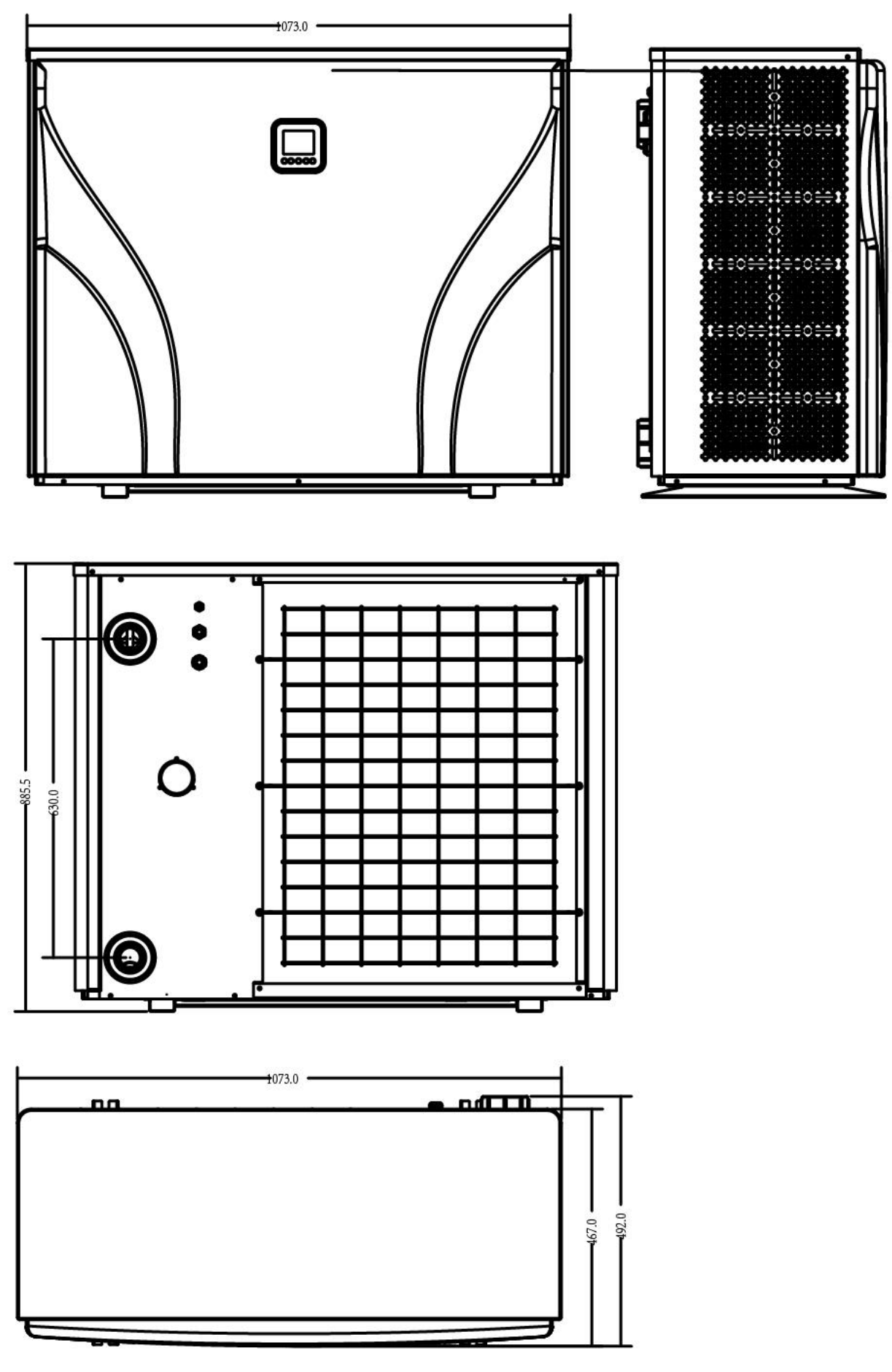

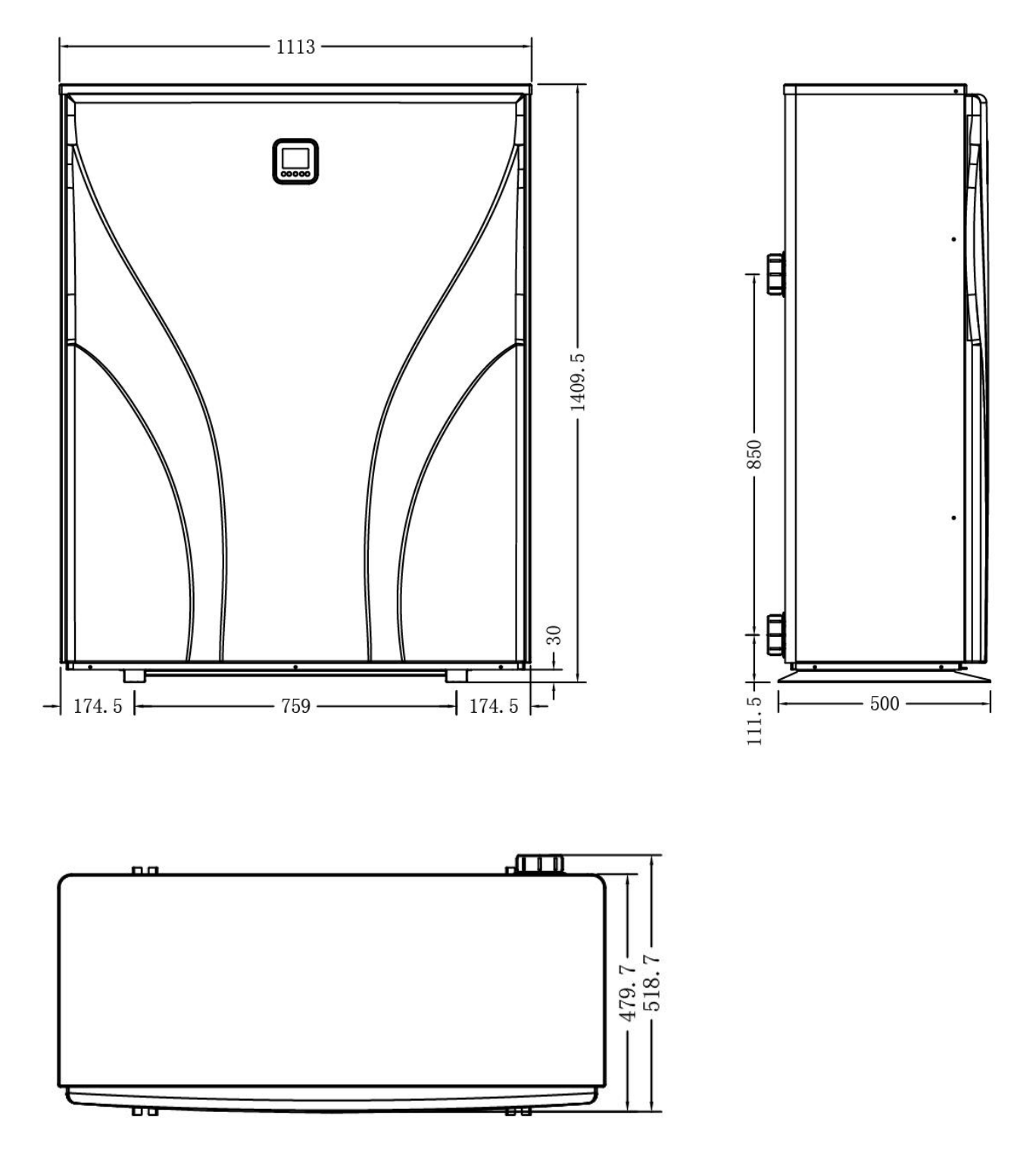

Unit: mm

## 3. Installation and connection

## 3.1 Installation

| Anti-vibration bases<br>1. Take out 4 Anti-vibration bases<br>2. Put them one by one on the bottom of<br>machine like the picture.                                                                                                    |
|----------------------------------------------------------------------------------------------------|
| Draining jet1. Install the draining jet under thebottom panel2. Connect with a water pipe to drain outthe water.Note: Lift the heat pump to install the jet.Never overturn the heat pump, it coulddamage the compressor.                                                                                                |
| <ul> <li>Water Inlet &amp; outlet junction</li> <li>1. Use the pipe tape to connect the water</li> <li>Inlet &amp; outlet junction onto the heat</li> <li>pump</li> <li>2. Install the two joints like the picture</li> <li>shows</li> <li>3. Screw them onto the water Inlet &amp;</li> <li>outlet junction</li> </ul> |
| Mains Cable wiring<br>1. Open the cover of the electric box<br>inside the machine<br>2. Connect the cables in the correct<br>terminal according to electric diagram.                                                                                                    |

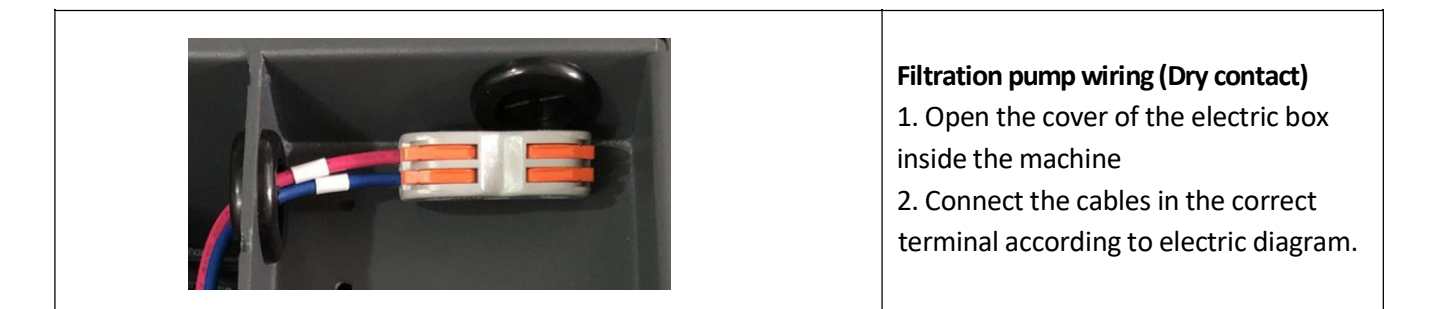

#### Connection to pilot the water pump

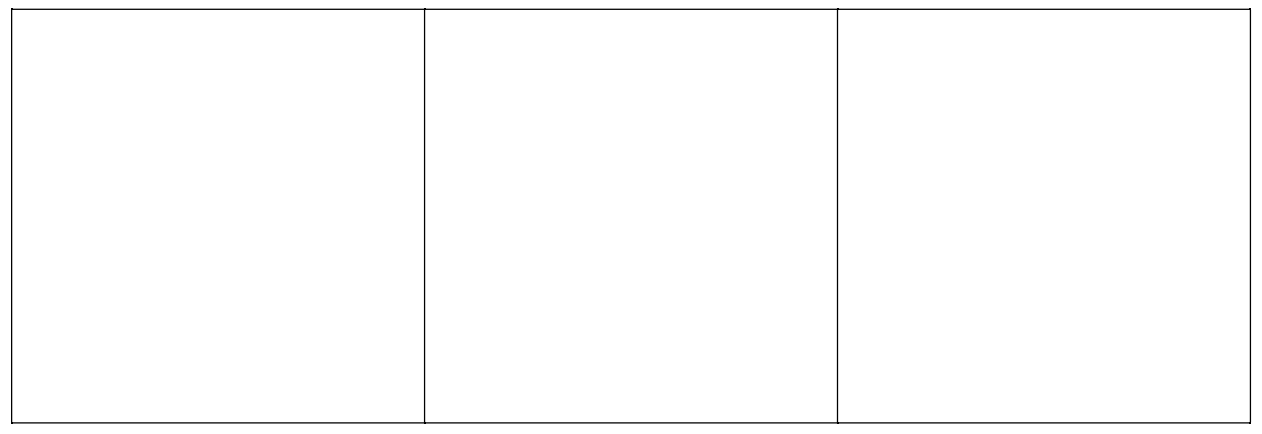

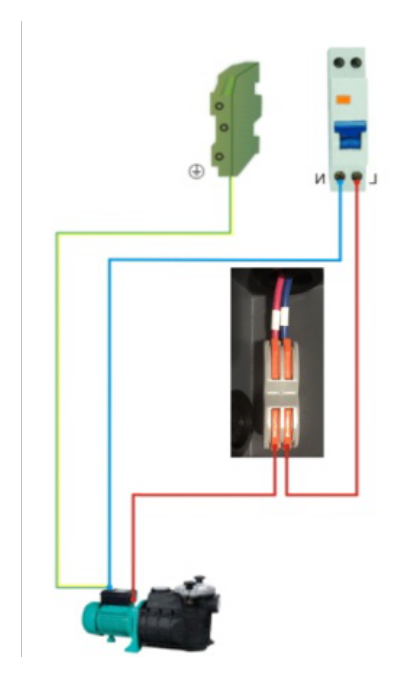

#### Notes

The factory supplies only the heat pump. All other components, including a bypass if necessary, must be provided by the user or the installer.

#### Attention:

Please observe the following rules when installing the heat pump:

- 1. Any addition of chemicals must take place in the piping located **downstream** from the heat pump.
- 2. Install a bypass if the water flow from the swimming pool pump is more than 20% greater than the allowable flow through the heat exchanger of the heat pump.
- 3. Install the heat pump above the water level of the swimming pool.

- 4. Always place the heat pump on a solid foundation and use the included rubber mounts to avoid vibration and noise.
- 5. Always hold the heat pump upright. If the unit has been held at an angle, wait at least 24 hours before starting the heat pump.

#### 3.2 Heat pump location

The unit will work properly in any desired location as long as the following three items are present:

#### 1. Fresh air – 2. Electricity – 3. Swimming pool filters

The unit may be installed in virtually any **outdoor** location as long as the specified minimum distances to other objects are maintained (see drawing below). Please consult your installer for installation with an indoor pool. Installation in a windy location does not present any problem at all, unlike the situation with a gas heater (including pilot flame problems).

**ATTENTION:** Never install the unit in a closed room with a limited air volume in which the air expelled from the unit will be reused, or close to shrubbery that could block the air inlet. Such locations impair the continuous supply of fresh air, resulting in reduced efficiency and possibly preventing sufficient heat output. See the drawing below for minimum dimensions.

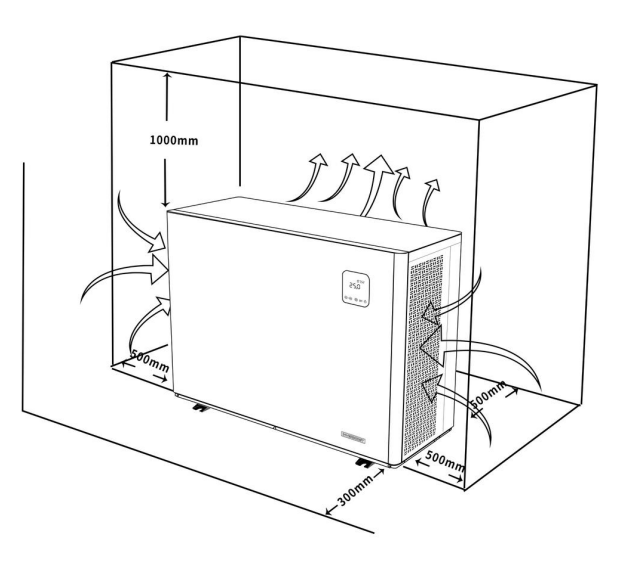

#### 3.3 Distance from your swimming pool

The heat pump is normally installed within a perimeter area extending 7.5 m from the swimming pool. The greater the distance from the pool, the greater the heat loss in the pipes. As the pipes are mostly underground, the heat loss is low for distances up to 30 m (15 m from and to the pump; 30 m in total) unless the ground is wet or the groundwater level is high. A rough estimate of the heat loss per 30 m is 0.6 kWh (2,000 BTU) for every 5 °C difference between the water temperature in the pool and the temperature of the soil surrounding the pipe. This increases the operating time by 3% to 5%.

#### 3.4 Check-valve installation

Note: If automatic dosing equipment for chlorine and acidity (pH) is used, it is essential to protect the heat pump against excessively high chemical concentrations which may corrode the heat exchanger. For this reason,

equipment of this sort must always be fitted in the piping on the **downstream** side of the heat pump, and it is recommended to install a check-valve to prevent reverse flow in the absence of water circulation. Damage to the heat pump caused by failure to observe this instruction is not covered by the warranty.

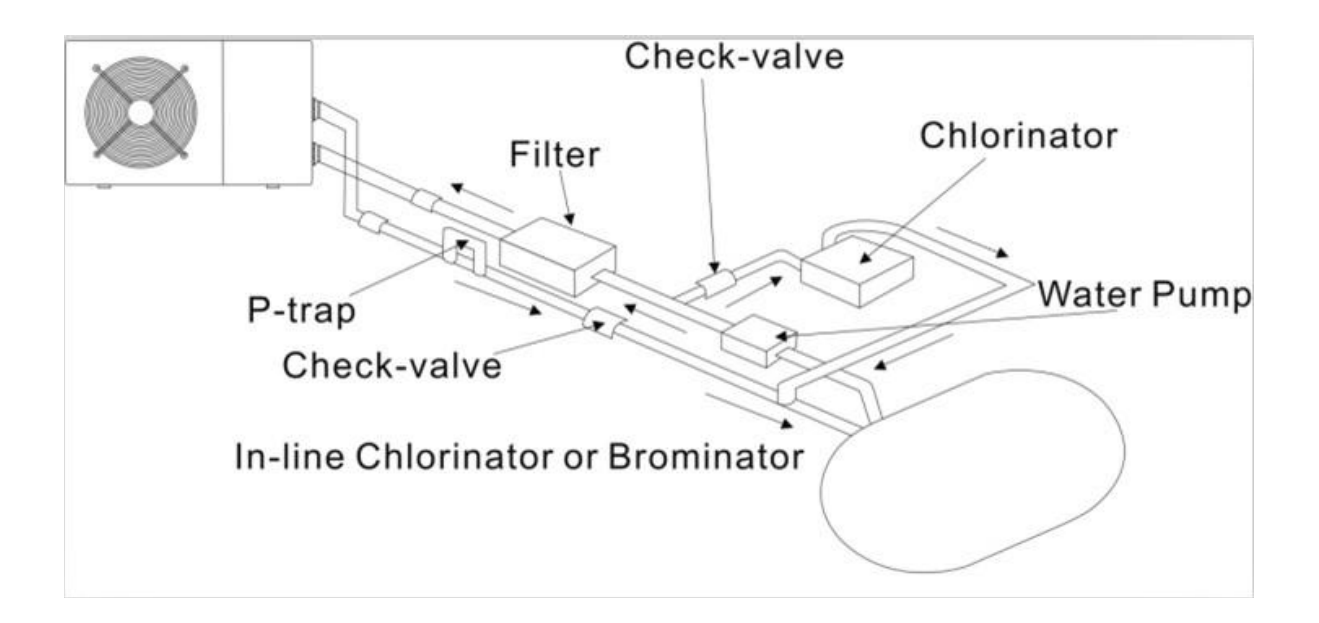

#### 3.5 Typical arrangement

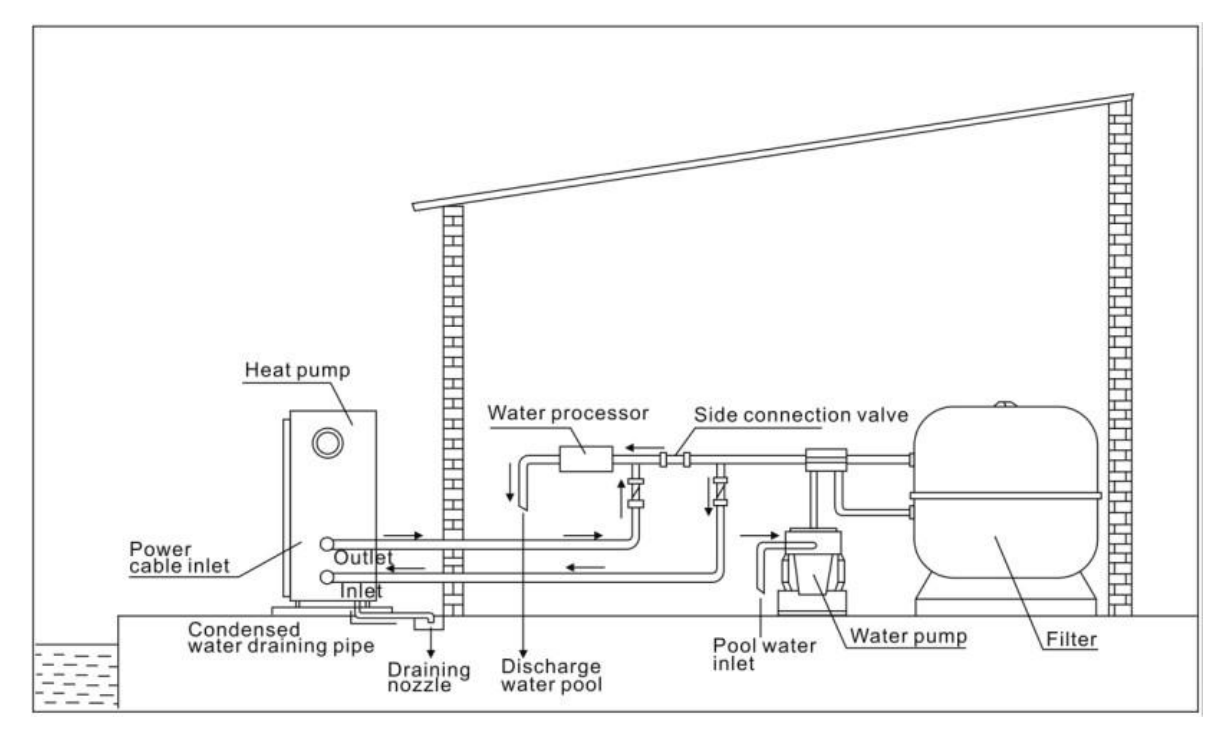

#### Note: This arrangement is only an illustrative example.

#### 3.6 Initial operation

Note: In order to heat the water in the pool (or hot tub), the filter pump must be running to cause the water to circulate through the heat pump. The heat pump will not start up if the water is not circulating.

After all connections have been made and checked, carry out the following procedure:

1. Switch on the filter pump. Check for leaks and verify that water is flowing from and to the swimming pool.

2. Connect power to the heat pump and press the On/Off button  $\oplus$  on the electronic control panel. The unit will start up after the time delay expires (see below).

3. After a few minutes, check whether the air blowing out of the unit is cooler.

4. When turn off the filter pump, the unit should also turn off automatically, if not, then adjust the flow switch.

5. Allow the heat pump and the filter pump to run 24 hours a day until the desired water temperature is reached. The heat pump will stop running at this point. After this, it will restart automatically (as long as the filter pump is running) whenever the swimming pool water temperature drops 2 degree below the set temperature.

Depending on the initial temperature of the water in the swimming pool and the air temperature, it may take several days to heat the water to the desired temperature. A good swimming pool cover can dramatically reduce the required length of time.

#### 3.7 Condensation

The air drawn into the heat pump is strongly cooled by the operation of the heat pump for heating the pool water, which may cause condensation on the fins of the evaporator. The amount of condensation may be as much as several liters per hour at high relative humidity. This is sometimes mistakenly regarded as a water leak.

## 4. Adjusting the bypass kit

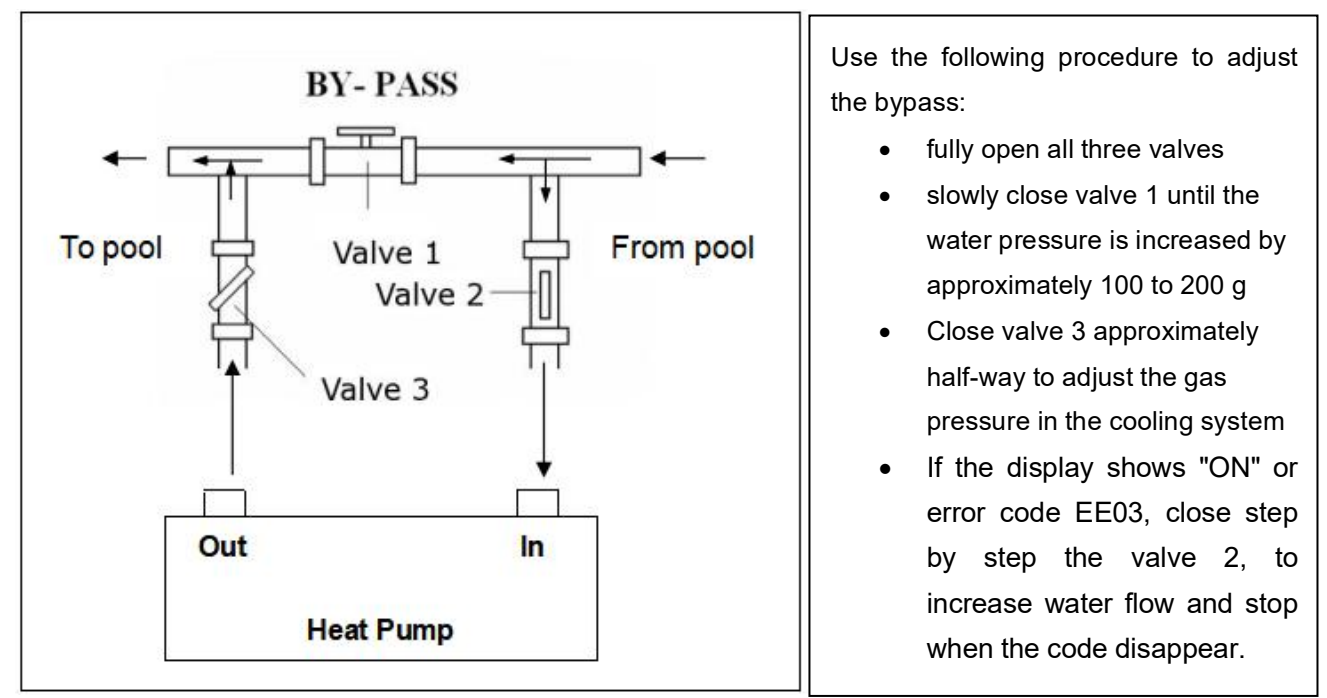

Optimal operation of the heat pump occurs when the cooling gas pressure is  $22 \pm 2$  bar.

This pressure can be read on the pressure gauge next to the control heat pump panel. Under these conditions the water flow through the unit is also optimal.

# Note: Operation without a bypass or with improper bypass adjustment may result in sub-optimal heat pump operation and possibly damage to the heat pump, which renders the warranty null and void.

#### Water Flow Switch:

It is equipped with a flow switch for protecting the HP unit running with adequate water flow rate . It will turn on w hen the

pool pump runs and shut it off when the pump shuts off. If the pool water level higher than 1 m above or below the heat pump's automatic adjustment knob, your dealer may need to adjust its initial start-up.

**Time delay** - The heat pump has a built-in 3-minute start-up delay to protect the circuitry and avoid excessive contact wear. The unit will restart automatically after this time delay expires. Even a brief power interruption will trigger this time delay and prevent the unit from restarting immediately. Additional power interruptions during this delay period do not affect the 3-minute duration of the delay.

## 5. Display Controller Operation

5.1. Guide for operation

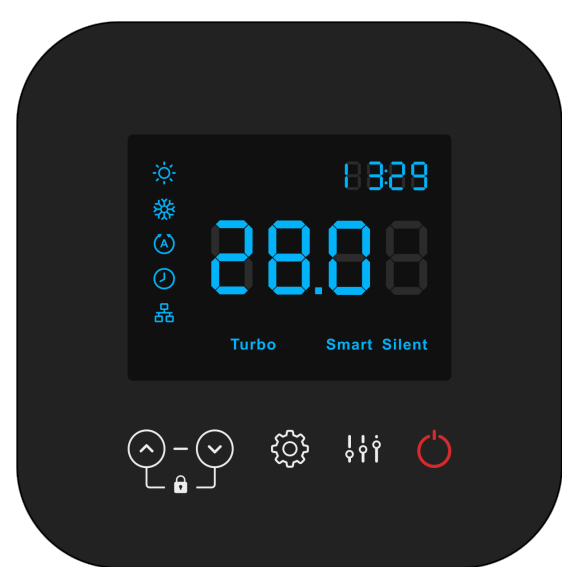

When the heat pump connects to the power, the display shows a code for 3 seconds which indicates the heat pump model.

### 5.2 The keys and their operations

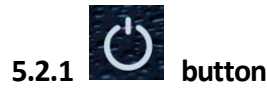

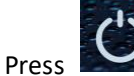

to start the heat pump unit, the display shows the desired water temperature for 5 seconds, then

shows the inlet water temperature and the operation mode.

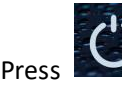

Press to stop the heat pump unit and show "OFF"

Notice : During the parameter checking and setting, press the

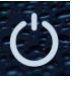

to quick-exit and save the current setting.

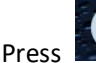

again to turn on/off the machine.

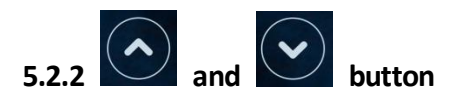

#### Lock/unlock the display:

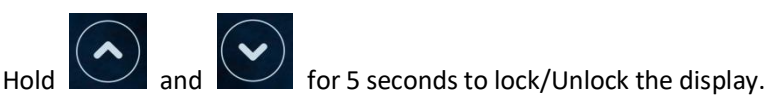

The display will lock automatically after 30s of standby. (when the display is locked, the "locker **lighted**" icon is lighted ON)

#### Water temperature setting:

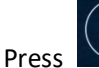

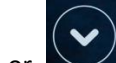

to set the water temperature directly.

Heating mode and Auto mode setting range: 6-41°C Cooling mode setting range: 6-35°C

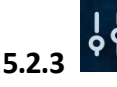

button working mode

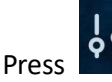

to change the working mode, Turbo, Smart and silent .The default mode is smart mode.

While you choose the *Turbo*, the word "**Turbo**" will be lit, the heat pump will operate in 'Full output' only. Choose the *Smart*, the word "Smart" will be lit, the heat pump will operate in 'Medium and Full output'. Choose the *Silent*, the word "Silent" will be lit, heat pump will operate in 'Medium and Small output'.

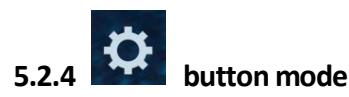

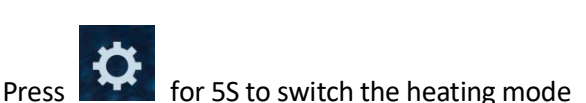

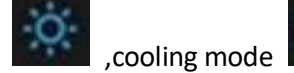

and auto mode

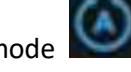

Remark: When defrosting, the heating symbol will flash.

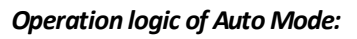

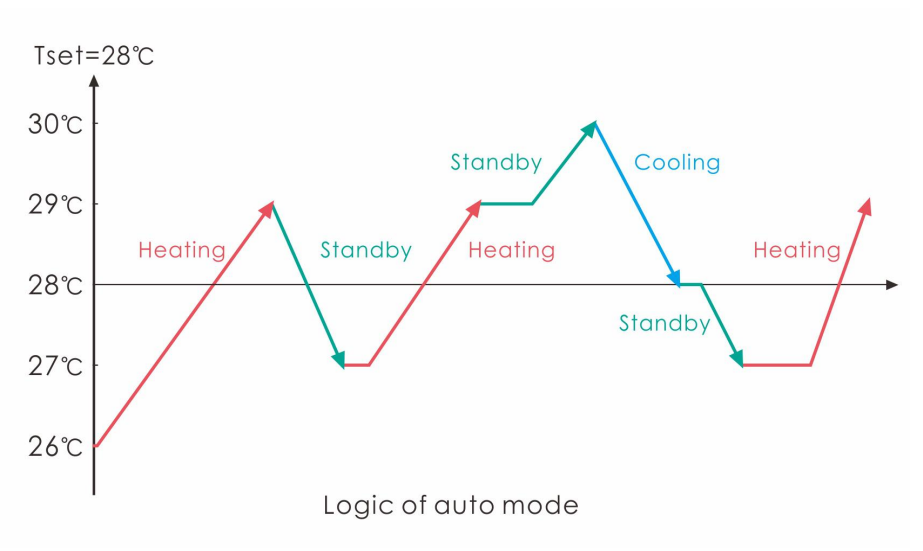

#### 5.2.5 Parameter checking

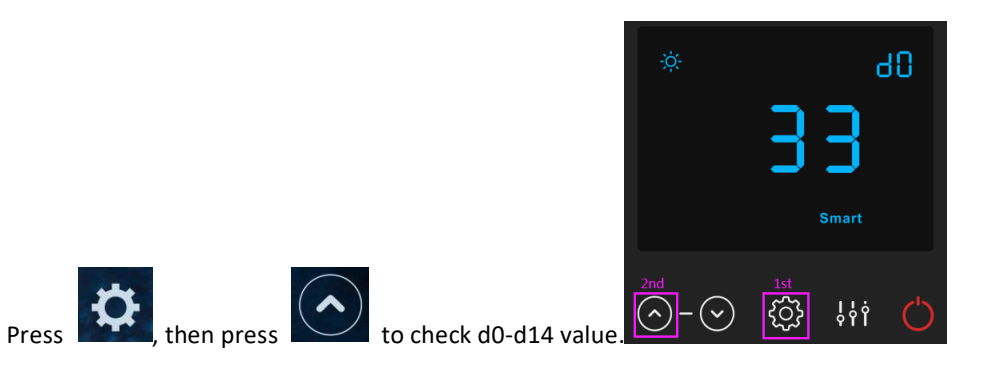

| Code | Condition                    | Scope           | Remark                 |
|------|------------------------------|-----------------|------------------------|
| d0   | IPM mould temperature        | 0-120°C         | Real testing value     |
| d1   | Inlet water temp.            | -9°C∼99°C       | Real testing value     |
| d2   | Outlet water temp.           | -9°C∼99°C       | Real testing value     |
| d3   | Ambient temp.                | -30°C∼70°C      | flash if Real value<-9 |
| d4   | Frequency limitation code    | 0,1,2,4,8,16    | Real testing value     |
| d5   | Piping temp.                 | -30°C∼70°C      | flash if Real value<-9 |
| d6   | Gas exhaust temprature       | 0°C~C5°C(125°C) | Real testing value     |
| d7   | Step of EEV                  | 0~99            | N*5                    |
| d8   | Compressor running frequency | 0~99Hz          | Real testing value     |
| d9   | Compressor current           | 0∼30A           | Real testing value     |
| d10  | Current fan speed            | 0-1200 (rpm)    | Real testing value     |
| d11  | Error code for last time     | All error code  |                        |

**Remark:** 

d4: Frequency limitation code,

0: No frequency limit;

1:Coil pipe temperature limit;

2: Overheating or overcooling frequency limit; 4:Drive Current frequency limit;

8:Drive voltage frequency limit; 16:Drive high temperature frequency limit

#### 5.2.6 Parameter setting

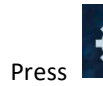

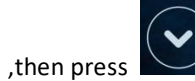

to choose PO-P18 value, and press

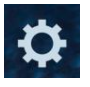

again to enter the setting interface, in

which parameter will flash.

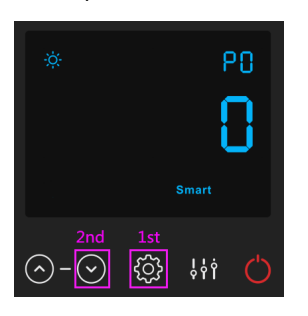

| Code          | Name                    | Scope | Default | Remark                                                  |
|---------------|-------------------------|-------|---------|---------------------------------------------------------|
| PO            | Mandatory defrosting    | 0.1 0 |         | 0: Default normal operation                             |
| FU            | Wandatory demosting     | 0-1   | 0       | 1: mandatory defrosting.                                |
| P1            | Working mode            | 0-1   | 1       | 1:Heating mode, 0:cooling mode,                         |
|               | Timer on /off           | 0.1   | 0       | 1 Timer on/off is under function, 0 Timer on/off is out |
| PZ            | Timer on/on             | 0-1   | 0       | of function (The setting of P5 and P6 won't work)       |
| D2            | Water nump              | 0.1 0 |         | 1:Always running;                                       |
| P3 Water pump |                         | 0-1   | 0       | 0:Depends on the running of compressor                  |
| P4            | Current time            | HH:MM | 00: 00  | 0-23:0-59                                               |
| P5            | Timer on                | HH:MM | 00: 00  | 0-23:0-59                                               |
| P6            | Timer off               | HH:MM | 00: 00  | 0-23:0-59                                               |
| P7            | Water temp. calibration | -9~9  | 0       | Default setting: 0                                      |
|               | Restore to factory      |       |         | 1-Restore to factory settings,                          |
| P14           | settings                | 0-1   | 0       | 0- default (restore P0, P1, P2, P3, P5, P6, P7, P8, P9, |
|               | settings                |       |         | 10, P11 to factory setting)                             |
| P16           | Product code            | /     | /       | Depends on the machine                                  |
| D18           | Mode                    | 0-1   | 0       | 1—Heating only,                                         |
| F 10          | IVIOUE                  |       |         | 0—Heating/Cooling/Auto mode                             |

#### Note:

- 1). Long press 🔅 for 20s to set P14, P16, P18.
- 2). P8,P9,P10,P11,P19,P20 parameter is only for factory setting.

#### 5.2.7 System reset function

Press 🌣 to choose P14, and enter into the value setting interface by long press . then press

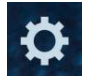

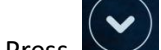

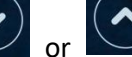

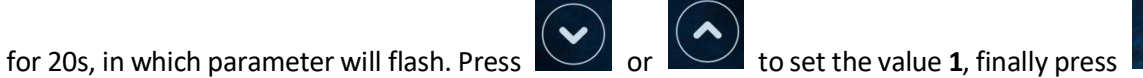

to save settings.

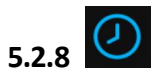

Symbol of TIMER ON, the light will be on when the value of P2 is 1, which means TIME ON & OFF function is working. Then set the current time(Parameter P4), TIMER ON (Parameter P5) and TIMER OFF (Parameter P6). All the

symbols (except symbol **b**) on the display will be off when TIMER is OFF.

Note: The symbol

keeps on when restart the heat pump after TIME OFF, unless the value of P2 is set to 0.

#### 5.2.9 System filtration pilot function

### Option 1; P3=0 Filtration pump is related to heat pump operation to start and stop.

Filtration pump starts 60s before compressor, filtration pump start 30s and then the water flow switch detect flow. Before the heat pump enters into Standby mode, the compressor stops first and after 5 minutes filtration pump stops.

|                 | Condition                                        | Example                                   | Water pump working logic                                                                                                    |                                                                                                    |  |
|-----------------|--------------------------------------------------|-------------------------------------------|----------------------------------------------------------------------------------------------------|----------------------------------------------------------------------------------------------------|--|
| Heating<br>mode | P3=0,<br>T1≥Tset-0.5°Ç<br>last for 30<br>minutes | P3=0,<br>T1≥27.5°Ç last<br>for 30 minutes | <ol> <li>Then it enters into<br/>standby mode for 1 hour<br/>(It will not restart except<br/>turn it on manually.)</li> </ol> | <ul> <li>2. After 1 hour, the filtration pump will restart for 5 minutes. If the T1≤</li> <li>27°Ç the heat pump will start to work until T1≥27.5°Cand last for 30 minutes to go into standby</li> </ul> |  |
| Cooling<br>mode | P3=0,<br>T1≤Tset+0.5°Ç<br>last for 30<br>minutes | P3=0,<br>T1≤28.5°Ç last<br>for 30 minutes | <ol> <li>Then it enters into<br/>standby mode for 1 hour<br/>(It will not restart except<br/>turn it on manually.)</li> </ol> | 2. After 1 hour, the filtration pump<br>will restart for 5 minutes. If it tests<br>T1≥29°Ç the heat pump will start to<br>work until T1≤28.5°Cand last for 30<br>minutes to go into standby              |  |

#### Option 2; P3=1 Filtration pump is always on, P2=0 the timer function is no active

Under condition P3=1, whenT1≥Tset+1°QT1≥29°Q last for 3 minutes, heat pump will be in standby, while filtration pump is always on.

Under option 2, with activation of the timer; P2=1 to start and stop the filtration pump according the programming of the P4 (time), P5 (timer ON) and P6 (timer OFF)

### Condition for the heat pump start, timer ON actives;

When the timer reaches **the set time of TIMER ON**, the filtration pump will start and after 5 minutes the heat pump start. The heat pump stays in stop if the water in temperature is  $\geq$  Tset+1°Ç before the TIMER OFF, the filtration is still activated.

#### Condition to stop the heat pump, timer OFF actives;

When the timer reaches the set time of the TIMER OFF, the heat pump will stop and after 5 minutes the filtration pump stops.

### If heat pump is turned ON/OFF manually, the filtration pump will start and stop accordingly.

### NOTE :

Tset = Tseting water temperature For example : Tset = 28°C Tseting water temperature in your pool heat pump Tset-0.5 = less 0.5°Cthan Tseting temperature, Tset- 0.5 = 28-0.5=27.5°C Tset+0.5= more 1°Cthan Tseting temperature, Tset+ 0.5 = 28+0.5=28.5°C

## 5.3 Heating operation logic

| Working |          | Working mode                    | Water in                                                                                        | For example, water | Heat nump working loval        |
|---------|----------|---------------------------------|-------------------------------------------------------------------------------------------------|--------------------|--------------------------------|
|         | status   | working mode                    | temperature-T1                                                                                  | in temperature-T1  |                                |
| 1       |          |                                 | T1< Tset-1                                                                                      | T1< 27°C           | Powerful mode-frequency F9     |
| 2       |          | When you                        | Tset-1≦T1 < Tset                                                                                | 27°C≦T1 <28°C      | Frequency: F9-F8-F7,,-F2       |
| 3       |          | select the                      | Tset≦ T1 <tset+ 1<="" td=""><td>28°C≦ T1 &lt;29°C</td><td>Silent mode-frequency F2</td></tset+> | 28°C≦ T1 <29°C     | Silent mode-frequency F2       |
|         |          | "Smart                          |                                                                                                 |                    | HP will be in Standby, stop    |
| 4       |          | working mode "                  | T1≧Tset+1                                                                                       | T1≧29°C            | working until the water        |
|         |          |                                 |                                                                                                 |                    | temperature drops to less 28°C |
| 5       | Start-up | When you                        | T1< Tset                                                                                        | T1< 28°C           | Smart mode -frequency F5.      |
| 6       | of       | select                          | Tset≦T1 < Tset+1                                                                                | 28°C≦T1 < 29°C     | Silent mode-frequency F2/F1.   |
|         | heat     | the "Silent                     |                                                                                                 |                    | HP will be in Standby, stop    |
| 7       | pump     | working mode"                   | T1≧Tset+1                                                                                       | T1≧29°C            | working until the water        |
|         | working  | working mode .                  |                                                                                                 |                    | temperature drops to less 28°C |
| Q       |          | When you                        | hen you T1 <tset+1< td=""><td>T1&lt;20°C</td><td>Powerful mode-frequency</td></tset+1<>         | T1<20°C            | Powerful mode-frequency        |
| 0       |          | soloct                          |                                                                                                 | 11<23 C            | F10/F9                         |
|         |          | the "Powerful<br>working mode." |                                                                                                 |                    | HP will be in Standby, stop    |
| 9       |          |                                 | T1≧ Tset+1                                                                                      | T1≧29°C            | working until the water        |
|         |          |                                 |                                                                                                 |                    | temperature drops to less 28°C |
| 10      |          | When HP is                      | T1≧Tset                                                                                         | T1≧28°C            | Standby                        |
| 11      |          | working at "                    | Tset>T1≧Tset-1                                                                                  | 28°C>T1≧27°C       | Silent-frequency F2            |
| 12      | Ro-start | Smart mode"                     | Tset-1>T1≧Tset-2                                                                                | 27°C>T1≧26°C       | Frequency: F2 -F3-F4,,-F9      |
| 13      | to       | onnaremoue                      | <tset-2< td=""><td>&lt;26°C</td><td>Powerful-frequency F9</td></tset-2<>                        | <26°C              | Powerful-frequency F9          |
| 14      | heat     | When HP is                      | ≧Tset                                                                                           | ≧28°C              | Standby                        |
| 15      | water in | working at "                    | Tset>T1≧Tset-1                                                                                  | 28°C>T1≧27°C       | Silent mode-frequency F2/F1    |
| 16      | standby  | Silent mode"                    | T1 <tset-1< td=""><td>T1&lt;27°C</td><td>Smart -frequency F5</td></tset-1<>                     | T1<27°C            | Smart -frequency F5            |
|         | status   | When HP is<br>working at "      |                                                                                                 |                    |                                |
| 17      |          | Powerful                        | T1 <tset-1< td=""><td>T1&lt;27°C</td><td>Powerful -frequency F10/F9</td></tset-1<>              | T1<27°C            | Powerful -frequency F10/F9     |
|         |          | mode"                           |                                                                                                 |                    |                                |

## 5.4 Cooling operation logic

| Wo | rking status | Working mode                     | Water in temperature                                                                            | For example, water in temperature | Heat pump working level           |
|----|--------------|----------------------------------|-------------------------------------------------------------------------------------------------|-----------------------------------|-----------------------------------|
| 1  |              | When you called                  | T1≦Tset-1                                                                                       | T1≦27°C                           | Standby.                          |
| 2  |              | the "Smart working               | Tset-1 <t1 td="" ≦tset<=""><td>27°G T1 ≦ 28°C</td><td>Silent mode-frequency F2</td></t1>        | 27°G T1 ≦ 28°C                    | Silent mode-frequency F2          |
| 3  |              | mode "                           | Tset <t1≦tset+1< td=""><td>28&lt; T1 ≦29°C</td><td>frequency: F9 -F8-F7,,- F2</td></t1≦tset+1<> | 28< T1 ≦29°C                      | frequency: F9 -F8-F7,,- F2        |
| 4  |              |                                  | T1≧Tset+1                                                                                       | T1≧29°C                           | Powerful mode-F9                  |
| 5  | Start-up of  | When you select                  | T1≦Tset-1                                                                                       | ≦27°C                             | Standby                           |
| 6  | heat pump    | the "Silent working              | Tset-1 <t1 td="" ≦tset<=""><td>27°G&lt; T1≦28°C</td><td>Silent mode - frequency F2/F1</td></t1> | 27°G< T1≦28°C                     | Silent mode - frequency F2/F1     |
| 7  |              | mode".                           | T1>Tset                                                                                         | T1>28°C                           | Smart mode -frequency F5          |
| 8  | *            | When you select<br>the "Powerful | T1>Tset-1                                                                                       | T1>27°C                           | Powerful mode-frequency<br>F10/F9 |
| 9  |              | working mode."                   | T1≦Tset-1                                                                                       | T1≦27°C                           | Standby                           |
| 10 |              |                                  | T1≦Tset-1                                                                                       | T1≦27°C                           | Standby                           |
| 11 |              | Smart                            | Tset ≦T1 <tset+1< td=""><td>28 ≦T1 &lt;29°C</td><td>Silent- frequency F2</td></tset+1<>         | 28 ≦T1 <29°C                      | Silent- frequency F2              |
| 12 | Po start to  | Smart                            | Tset+1 ≦T1 <tset+2< td=""><td>29 ≦T1 &lt;30°C</td><td>Frequency: F2 -F3-F4,,- F9</td></tset+2<> | 29 ≦T1 <30°C                      | Frequency: F2 -F3-F4,,- F9        |
| 13 | cool water   |                                  | T1≧Tset+2                                                                                       | T1≧30°C                           | Powerful mode -frequency F9       |
| 14 | in standby   | Silent                           | Tset <t1≦tset+1< td=""><td>28&lt; T1≦29°C</td><td>Silent mode-frequency F2/F1</td></t1≦tset+1<> | 28< T1≦29°C                       | Silent mode-frequency F2/F1       |
| 15 | status       | Sherit                           | T1>Tset+1                                                                                       | T1>29°C                           | Smart mode-frequency F5           |
| 16 |              | Powerful                         | T1>Tset+1                                                                                       | T1>29°C                           | Powerful mode-frequency<br>F10/F9 |
| 17 | L7           |                                  | T1≦Tset-1                                                                                       | T1≦27°C                           | Standby                           |

## 6. Malfunction and Trouble Shooting

## 6.1 Error code display on LED wire controller

| Malfunction                        | Error code | Reason                                 | Solution                              |
|------------------------------------|------------|----------------------------------------|---------------------------------------|
| Inlet water temperature sensor     | PP01       | 1. The sensor in open or short circuit | 1. Check or change the sensor         |
| failure                            |            | 2. The wiring of sensor is loose       | 2.Re-fix the wiring of the sensors    |
| Outlet water temperature sensor    | PP02       | 1. The sensor in open or short circuit | 1. Check or change the sensor         |
| failure                            |            | 2. The wiring of sensor is loose       | 2.Re-fix the wiring of the sensors    |
| Heating piping sensor failure      | PP03       | 1. The sensor in open or short circuit | 1. Check or change the sensor         |
|                                    |            | 2. The wiring of sensor is loose       | 2.Re-fix the wiring of the sensors    |
| Gas return sensor failure          | PP04       | 1. The sensor in open or short circuit | 1. Check or change the sensor         |
|                                    |            | 2. The wiring of sensor is loose       | 2.Re-fix the wiring of the sensors    |
| Ambient temperature sensor failure | PP05       | 1. The sensor in open or short circuit | 1. Check or change the sensor         |
|                                    |            | 2. The wiring of sensor is loose       | 2.Re-fix the wiring of the sensors    |
| Exhaust piping sensor failure      | PP06       | 1. The sensor in open or short circuit | 1. Check or change the sensor         |
|                                    |            | 2. The wiring of sensor is loose       | 2.Re-fix the wiring of the sensors    |
| Antifreeze protection in Winter    | PP07       | Ambient temperature or water inlet     | Normal protection                     |
|                                    |            | temperature is too low                 |                                       |
| Low ambient temperature protection | PP08       | 1.Beyond the scope of using            | 1. Stop using, beyond the scope of    |
|                                    |            | environment                            | using                                 |
|                                    |            | 2. Sensor abnormality                  | 2.Change the sensor                   |
| Piping temperature too high        | PP10       | 1. Ambient temperature is too high or  | 1. Check the scope of using           |
| protection under cooling mode      |            | the water temperature is too high in   | 2. Check refrigeration system         |
|                                    |            | cooling mode                           |                                       |
|                                    |            | 2. Refrigeration system is abnormal    |                                       |
|                                    |            | 1 Low water flow                       | 1. Check water pump and waterway      |
| under cooling mode                 | PP11       | 2. T2 temperature sensor abnormal      | system                                |
|                                    |            |                                        | 2. Change T2 temperature sensor       |
| High pressure failure              | EE01       | 1. Ambient temperature is too high     | 1. Check the water flow or water      |
|                                    |            | 2. Water temperature is too high       | pump                                  |
|                                    |            | 3. Water flow is too low               | 2. Check the fan motor                |
|                                    |            | Fan motor speed is abnormal or fan     | 3. Check and repair the piping system |
|                                    |            | motor has damaged                      |                                       |
| Low pressure failure               | EE02       | 1. EEV has blocked or pipe system is   | 1. Check the EEV and piping system    |
|                                    |            | jammed                                 | Check the motor                       |
|                                    |            | 2. Motor speed is abnormal or motor    | 2. Through the high pressure gauge to |
|                                    |            | has damaged                            | check the pressure value              |
|                                    |            | 3. Gas leakage                         |                                       |
| Water flow failure                 | ON         | 1. Water flow switch is damaged        | 1. Change the water flow switch       |
|                                    |            | 2. No/ Insufficient water flow.        | 2. Check the water pump or the        |
|                                    |            |                                        | waterway system                       |
| Over heating protection for water  | EE04       | 1. Low water flow                      | 1. Check the water way system         |
| temperature (T2) in heating mode   |            | 2. Water flow switch is stuck and the  | 2. Check the water pump or water      |
|                                    |            | water supply is cut off                | flow switch                           |

|                                 |      | 3. T2 sensor is abnormal               | 3. CheckT2 sensor or change another    |
|---------------------------------|------|----------------------------------------|----------------------------------------|
|                                 |      |                                        | one                                    |
| T6 Exhaust too high protection  | EE05 | 1.Lack of gas                          | 1. Check the high pressure gauge, if   |
|                                 |      | 2.Low water flow                       | too low, fill with some gas            |
|                                 |      | 3.Piping system has been blocked       | 2. Check the waterway system and       |
|                                 |      | 4.Exhaust temp. Sensor failure         | water pump                             |
|                                 |      |                                        | 3. Check the piping system if there    |
|                                 |      |                                        | was any block                          |
|                                 |      |                                        | 4. Change a new exhaust temp.          |
|                                 |      |                                        | sensor                                 |
| Controller failure              | EE06 | 1. Wire connection is not good, or     | 1. Check and re-connect the signal     |
|                                 |      | damaged signal wire                    | wire                                   |
|                                 |      | 2. Controller failure                  | 2. Change a new signal wire            |
|                                 |      |                                        | 3. Turn off electricity supply and     |
|                                 |      |                                        | restart machine                        |
|                                 |      |                                        | 4. Change anew controller              |
| Compressor current protection   | EE07 | 1. The compressor current is too large | 1. Check the compressor                |
|                                 |      | instantaneously                        | 2. Check the waterway system           |
|                                 |      | 2. Wrong connection for compressor     | 3. Check if the power in the normal    |
|                                 |      | phase sequence                         | range                                  |
|                                 |      | 3.Compressor accumulations of liquid   | 4. Check the phase sequence            |
|                                 |      | and oil lead to the current becomes    | connection                             |
|                                 |      | larger                                 |                                        |
|                                 |      | 4. Compressor or driver board          |                                        |
|                                 |      | damaged                                |                                        |
|                                 |      | 5. The water flow is abnormal          |                                        |
|                                 |      | 6. Power fluctuations within a short   |                                        |
|                                 |      | time                                   |                                        |
| Communication failure between   | EE08 | 1. Poor signal wire connection or      | 1. Check and re-connect the signal     |
| controller and main board       |      | damaged signal wire                    | wire                                   |
|                                 |      | 2. Controller malfunction              | 2. Change a new signal wire            |
|                                 |      |                                        | 3. Turn off electricity supply and     |
|                                 |      |                                        | restart machine                        |
|                                 |      |                                        | 4. Change anew controller              |
| Communication failure between   | EE09 | 1. Poor connection of communication    | 1. Check the wire connection           |
| Main control board and Driving  |      | wire                                   | 2. Change a new wire                   |
| board                           |      | 2. The wire is damaged                 |                                        |
| VDC voltage too high protection | EE10 | 1. Mother line voltage is too high     | 1. Check if the power is in the normal |
|                                 |      | 2. Driver board is damaged.            | range                                  |
|                                 |      |                                        | 2. Change driver board or main board   |
| IPM module protection           | EE11 | 1. Data mistake                        | 1. Program error, turn off electricity |
|                                 |      | 2. Wrong compressor phase              | supply and restart after 3 minutes     |
|                                 |      | connection                             | 2. Change driver board                 |
|                                 |      | 3. Compressor liquid and oil           | 3. Check compressor sequence           |
|                                 |      | accumulation lead to the current       | connection                             |
|                                 |      | becomes larger                         |                                        |

|                                     |       | 4. Compressor or driver board           |                                         |
|-------------------------------------|-------|-----------------------------------------|-----------------------------------------|
|                                     |       | damaged                                 |                                         |
| VDC voltage too low protection      | EE12  | 1. Mother line voltage is too low       | 1. Check if the power is in the normal  |
|                                     |       | 2. Driver board is damaged.             | range                                   |
|                                     |       |                                         | 2. Change driver board                  |
| Input current over high protection. | EE13  | 1. The compressor current is too large  | 1. Check the compressor                 |
|                                     |       | momentary                               | 2. Check the waterway system            |
|                                     |       | 2. The water flow is abnormal           | 3. Check if the power is in the normal  |
|                                     |       | 3. Power fluctuations within a short    | range                                   |
|                                     |       | time                                    | 4. Check if the correct PFC inductor is |
|                                     |       | 4. Wrong PFC inductor                   | used                                    |
|                                     |       |                                         | 1. Change a driver board                |
|                                     |       | 1. Output enormity of IPM module        | 2. Check if the motor speed is too low  |
| IPM module thermal circuit is       | EE14  | thermal circuit                         | or fan motor damaged, change            |
| abnormal                            |       | 2. Fan motor is abnormal or damaged     | another one                             |
|                                     |       | Fan blade is broken                     | 3. Change another fan blade             |
|                                     |       |                                         | 1. Change a driver board                |
|                                     |       | 1. Output exception of IPM module       | 2. Check if the fan motor speed is too  |
| IPM module temperature too high     | EE15  | thermal circuit                         | low or fan motor damaged, change        |
| protection                          |       | 2. Motor is abnormal or damaged         | another one                             |
|                                     |       | 3. Fan blade is broken                  | 3. Change another fan blade             |
|                                     |       |                                         | 1. Change a driver board                |
|                                     |       | 1. Output exception of PFC module       | 2. Check if the motor speed is too low  |
|                                     |       | 2. Motor is abnormal or damaged         | or fan motor damaged, change            |
| PFC module protection               | EE16  | 3. Fan blade is broken                  | another one                             |
|                                     |       | 4. Input voltage leap, input power is   | 3. Change another fan blade             |
|                                     |       | abnormal                                | 4. Check the input voltage              |
|                                     |       | 1. DC motor is damaged                  | 1. Detect DC motor, replace with a      |
|                                     |       | 2. Main board is damaged                | new one                                 |
| DC fan motor failure                | EE17  | 3. The fan blade is stuck               | 2. Change a new main board              |
|                                     |       |                                         | 3. Find out the barrier and work it out |
|                                     |       |                                         | 1. Change a new driver board            |
| PFC module thermal circuit is       |       |                                         | 2. Check if the fan motor speed is too  |
| abnormal                            | EE18  | The driver board is damaged             | low or fan motor damaged, change        |
|                                     |       |                                         | another one                             |
|                                     |       | 1. PFC module thermal circuit output    | 1. Change a new driver board            |
|                                     |       | abnormal                                | 2. Check if the motor speed is too low  |
| PFC module high temperature         |       | 2. Motor is abnormal or damaged         | or fan motor damaged, change            |
| protection                          | EE19  | 3. Fan blade is broken                  | another one                             |
|                                     |       | 4. The screw in the driver board is not | 3. Change another fan blade             |
|                                     |       | tight                                   | 4. Check if the screw is loose          |
| Input power failure                 | EE20  | The supply voltage fluctuates too       | Check whether the voltage is stable     |
|                                     |       |                                         |                                         |
| Coffeendary 1                       | FF0.4 | 1. Compressor runs out of step          | 1. Check the main board or change a     |
| Software control exception          | EE21  | 3 Impurity inside compressor causes     | new one                                 |
|                                     |       | 5. impunty inside compressor causes     |                                         |

|                                                                |      | the unstable rotate speed                                                                                                    | 2. Enter correct program                                                                                                    |
|----------------------------------------------------------------|------|----------------------------------------------------------------------------------------------------|----------------------------------------------------------------------------------------------------|
| Current detection circuit failure                              | EE22 | <ol> <li>1. Voltage signal abnormal</li> <li>2. Driver board is damaged</li> </ol>                                                                                                    | <ol> <li>Check the main board or change a<br/>new one</li> <li>Change a new driver board</li> </ol>                                                                                         |
| Compressor start failure                                       | EE23 | <ol> <li>Main board is damaged</li> <li>Compressor wiring error or poor<br/>contact or unconnected</li> <li>Liquid accumulation inside</li> <li>Wrong phase connection for<br/>compressor</li> </ol> | <ol> <li>Check the main board or change a<br/>new one</li> <li>Check the compressor wiring<br/>according to the circuit diagram<br/>Check the compressor or change a<br/>new one</li> </ol> |
| Ambient Temperature device failure<br>on Driver board          | EE24 | Ambient Temperature device failure                                                                                                    | Change driver board or main board                                                                                                    |
| Compressor phase failure                                       | EE25 | Compressors U, V, W are connected to one phase or two phases.                                                                                                    | Check the actual wiring according to the circuit diagram                                                                                                    |
| Four-way valve reversal failure                                | EE26 | <ol> <li>Four-way valve reversal failure</li> <li>Lack of refrigerant (no detect when<br/>T3 or T5 malfunction)</li> </ol>                                                                           | <ol> <li>Switch to Cooling mode to check<br/>the 4-way valve if it has been<br/>reversed correctly</li> <li>Change a new 4-way valve</li> <li>Fill with gas</li> </ol>                      |
| EEPROM data read malfunction                                   | EE27 | <ol> <li>Wrong EEPROM data in the<br/>program or failed input of EEPROM<br/>data</li> <li>Main board failure</li> </ol>                                                                              | <ol> <li>Re-enter correct EEPROM data</li> <li>Change a new main boar</li> </ol>                                                                                                    |
| The inter-chip communication failure on the main control board | EE28 | Main board failure                                                                                                    | <ol> <li>Turn off electricity supply and<br/>restart it</li> <li>Change a new main board</li> </ol>                                                                                         |

#### **Remarks:**

1. In heating mode, if the water out temperature is higher than the set temperature over  $7^{\circ}$ C LED controller displays EE04 for water over-heating protection.

2. In cooling mode, if the water out temperature is lower than the set temperature over 7°Ç LED controller displays PP11 for water over-cooling protection.

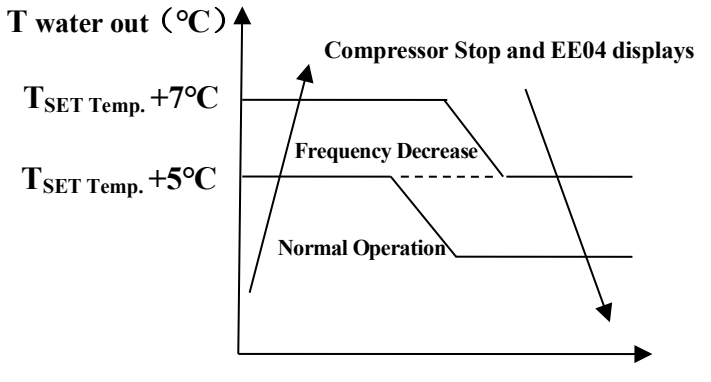

**EE04 Water Heating Protection**  $\frac{27}{27}$ 

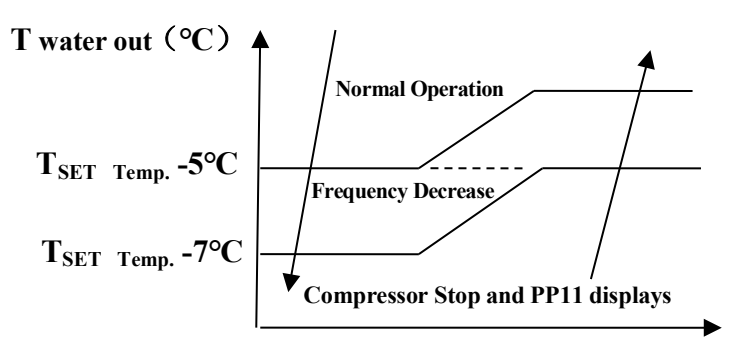

PP11 Water Cooling Protection

#### For example below:

| Mode         | Water out<br>temperature | Setting<br>temperature | Condition        | Malfunction                                                   |
|--------------|--------------------------|------------------------|------------------|---------------------------------------------------------------|
| Heating mode | 36 <b>°C</b>             | 29 <b>°C</b>           | Tout - Tset ≧7°C | EE04<br>Over heating protection for water<br>temperature (T2) |
| Cooling mode | 23 <b>°C</b>             | 30 <b>°C</b>           | Tset - Tout ≧7°C | PP11<br>Too low protection for water<br>temperature (T2)      |

## 6.2 Other Malfunctions and Solutions (No display on LED wire controller)

| Malfunctions             | Observing                                                        | Reasons                                                                                                    | Solution                                                                                                    |
|--------------------------|------------------------------------------------------------------|----------------------------------------------------------------------------------------------------|----------------------------------------------------------------------------------------------------|
|                          | LED wire controller<br>no display.                               | No power supply                                                                                                    | Check cable and circuit breaker if it is connected                                                                                                    |
|                          | LED wire controller.<br>displays the actual time.                | Heat pump under standby status                                                                                                    | Startup heat pump to run.                                                                                                    |
| Heat pump is not running | LED wire controller<br>displays the actual<br>water temperature. | <ol> <li>Water temperature is<br/>reaching to setting value, HP<br/>under constant temperature<br/>status.</li> <li>Heat pump just starts to<br/>run.</li> <li>Under defrosting.</li> </ol> | <ol> <li>Verify water temperature<br/>setting.</li> <li>Startup heat pump after a<br/>few minutes.</li> <li>LED wire controller should<br/>display "Defrosting".</li> </ol> |

| Water<br>temperature is<br>cooling when HP<br>runs under<br>heating mode | LED wire controller displays<br>actual water temperature<br>and no error code displays. | <ol> <li>Choose the wrong mode.</li> <li>Figures show defects.</li> <li>Controller defect.</li> </ol>               | <ol> <li>Adjust the mode to proper<br/>running</li> <li>Replace the defect LED wire<br/>controller, and then check the<br/>status after changing the<br/>running mode, verifying the<br/>water inlet and outlet<br/>temperature.</li> <li>Replace or repair the heat<br/>pump unit</li> </ol>       |
|--------------------------------------------------------------------------|-----------------------------------------------------------------------------------------|----------------------------------------------------------------------------------------------------|----------------------------------------------------------------------------------------------------|
| Short running                                                            | LED displays actual water<br>temperature, no error code<br>displays.                    | <ol> <li>Fan NO running.</li> <li>Air ventilation is not<br/>enough.</li> <li>Refrigerant is not enough.</li> </ol> | <ol> <li>Check the cable connections<br/>between the motor and fan, if<br/>necessary, it should be<br/>replaced.</li> <li>Check the location of heat<br/>pump unit, and eliminate all<br/>obstacles to make good air<br/>ventilation.</li> <li>Replace or repair the heat<br/>pump unit.</li> </ol> |
| Water stains                                                             | Water stains on heat pump<br>unit.                                                      | <ol> <li>Concreting.</li> <li>Water leakage.</li> </ol>                                                             | <ol> <li>No action.</li> <li>Check the titanium heat<br/>exchanger carefully if it is any<br/>defect.</li> </ol>                                                                                                    |
| Too much ice on<br>evaporator                                            | Too much ice on evaporator.                                                             |                                                                                                    | <ol> <li>Check the location of heat<br/>pump unit, and eliminate all<br/>obstacles to make good air<br/>ventilation.</li> <li>Replace or repair the heat<br/>pump unit.</li> </ol>                                                                                                    |

## 7. Electrical Wiring

UX11Csi32/UX14Csi32/UX17Csi32/UX21Csi32

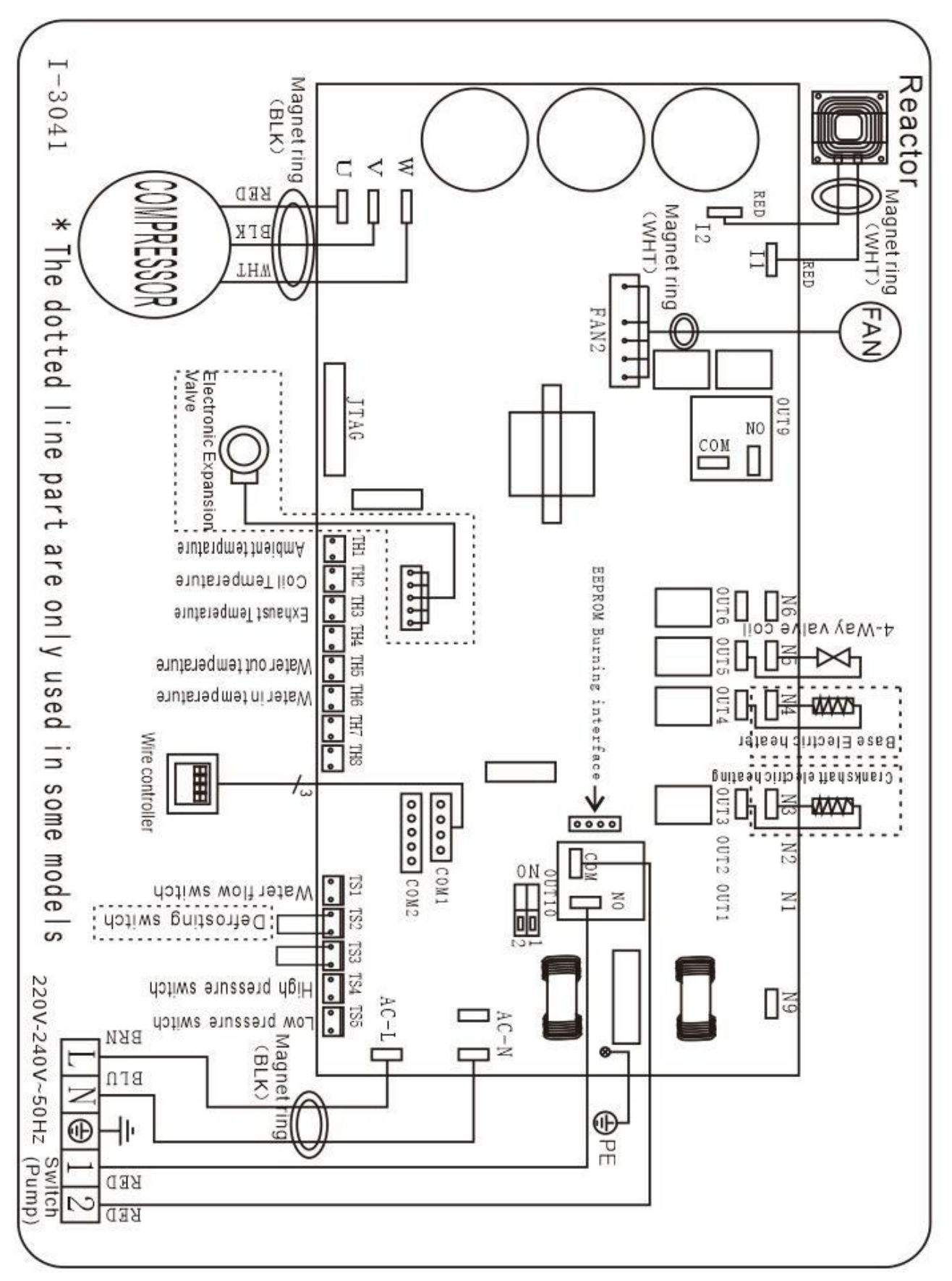

#### UX30Csi32T/UX35Csi32T

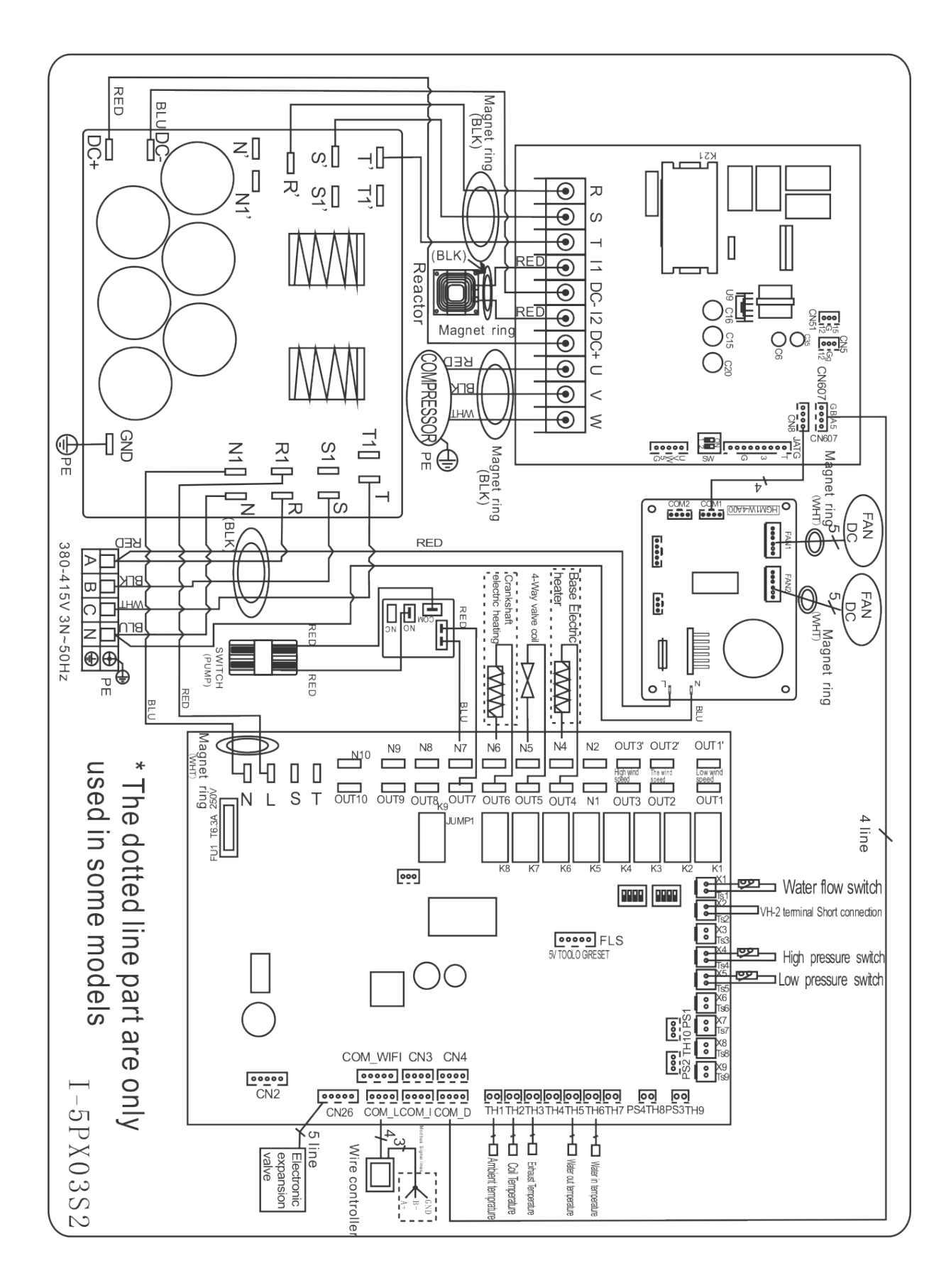

#### NOTE:

(1) Above electrical wiring diagram only for your reference, please subject machine posted the wiring diagram.

(2)The swimming pool heat pump must be connected ground wire well, although the unit heat exchanger is electrically isolated from the rest of the unit .Grounding the unit is still required to protect you against short circuits inside the unit .Bonding is also required.

**Disconnect:** A disconnect means (circuit breaker, fused or un-fused switch) should be located within sight of and readily accessible from the unit .This is common practice on commercial and residential heat pumps. It prevents remotely-energizing unattended equipment and permits turning off power at the unit while the unit is being serviced.

## 8. Maintenance

(1) You should check the water supply system regularly to avoid the air entering the system and occurrence of low water flow, because it would reduce the performance and reliability of HP unit.

(2) Clean your pools and filtration system regularly to avoid the damage of the unit as a result of the dirty of clogged filter.

(3) You should discharge the water from bottom of water pump if HP unit will stop running for a long time (specially during the winter season).

(4) In another way, you should check the unit is water fully before the unit start to run again.

(5) After the unit is conditioned for the winter season, it is recommended to cover the heat pump with special winter heat pump.

(6) When the unit is running, there is all the time a little water discharge under the unit.

## 9. Exploded view

## UX11Csi32/UX14Csi32

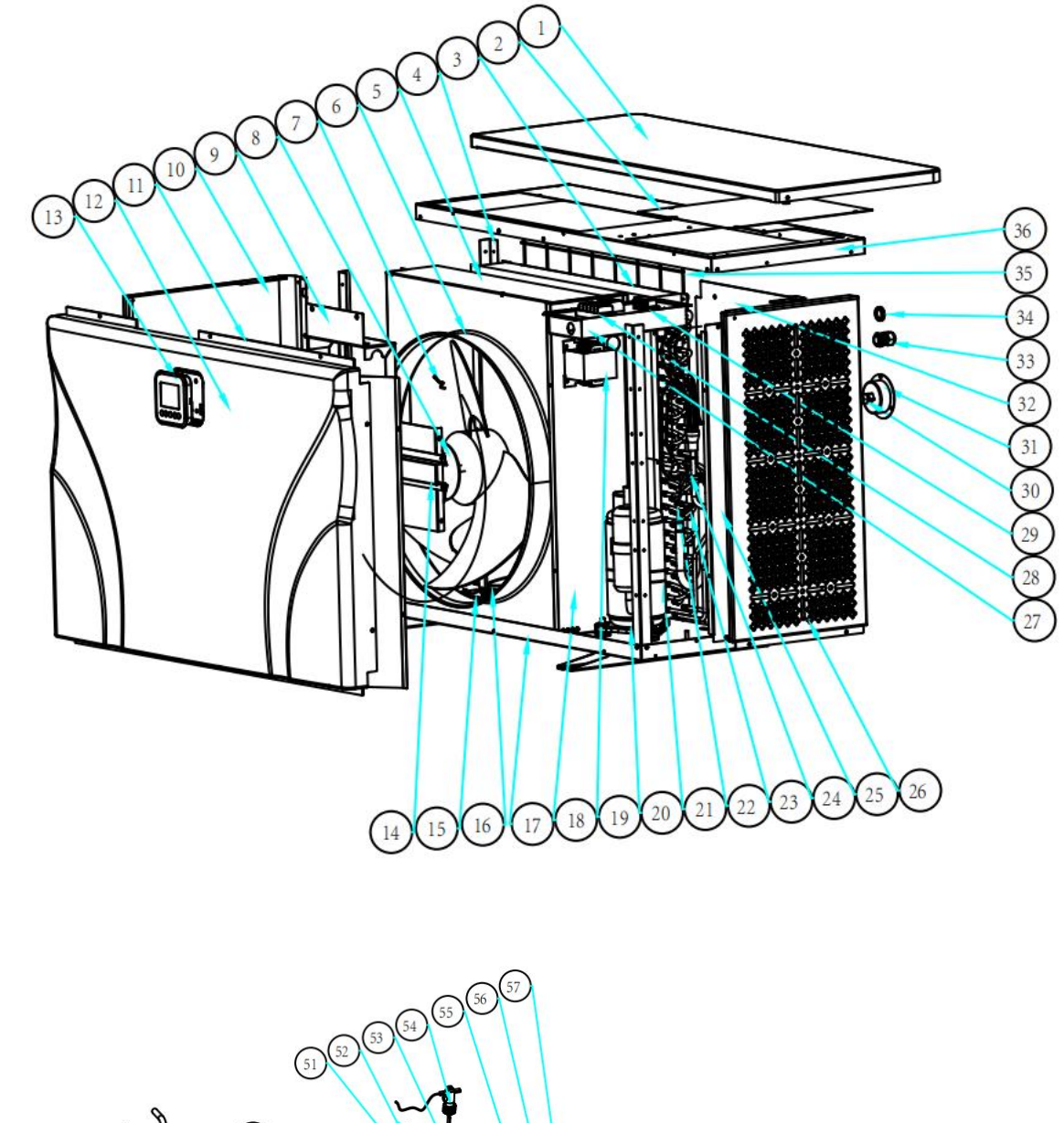

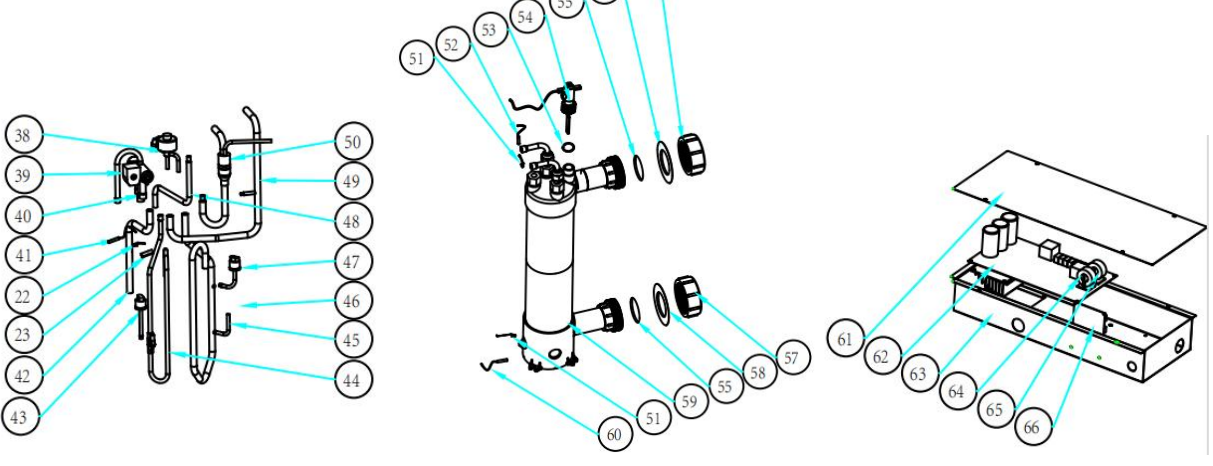

## UX11Csi32/UX14Csi32

| NO. | Part name                     | NO. | Part name                            |
|-----|-------------------------------|-----|--------------------------------------|
| 1   | Top cover                     | 34  | Cable passing hole                   |
| 2   | Service panel                 | 35  | Back grill                           |
| 3   | Evaporator                    | 36  | Top frame                            |
| 4   | Pillar                        | 37  | EEV                                  |
| 5   | Fan panel                     | 38  | 4 way valve coil                     |
| 6   | Ambient temp. sensor T5-TH1   | 39  | 4 way valve                          |
| 7   | Fan blade                     | 40  | Evaporator temperature sensor T3-TH2 |
| 8   | Fan motor                     | 41  | 4-way valve to evaporator piping     |
| 9   | Fan motor bracket             | 42  | High pressure switch                 |
| 10  | Left panel                    | 43  | Discharge pipe                       |
| 11  | Service panel                 | 44  | Gas return piping                    |
| 12  | Front panel                   | 45  | Seal tube                            |
| 13  | Controller                    | 46  | Low pressure switch                  |
| 14  | Pillar                        | 47  | EEV to distribution piping           |
| 15  | Evaporator support panel      | 48  | 4-way valve to exchanger             |
| 16  | Evaporator heating resistor   | 49  | Exchanger to EEV                     |
| 17  | Base tray                     | 50  | Exchanger temperature sensor clip    |
| 18  | Isolation panel               | 51  | Water outlet temp. sensor T2-TH5     |
| 19  | Reactor                       | 52  | Rubber ring on water flow switch     |
| 20  | Compressor                    | 53  | Water flow switch                    |
| 21  | Compressor heating resistor   | 54  | PVC cover                            |
| 22  | Sensor clip                   | 55  | Red rubber ring                      |
| 23  | Sensor holder                 | 56  | Water connection sets                |
| 24  | Discharge temp. sensor T6-TH3 | 57  | Red rubber ring                      |
| 25  | Service panel                 | 58  | Titanium heat exchanger              |
| 26  | Right panel                   | 59  | Water inlet temp. sensor T1-TH6      |
| 27  | Terminal board                | 60  | Electric box cover                   |
| 28  | Power terminal                | 61  | РСВ                                  |
| 29  | Clip                          | 62  | Electric box                         |
| 30  | Screw                         | 63  | Magnet ring                          |
| 31  | Pressure gauge                | 64  | Magnet ring                          |
| 32  | Back panel                    | 65  | Wifi module                          |
| 33  | Cable connector               |     |                                      |

### UX17Csi32/UX21Csi32

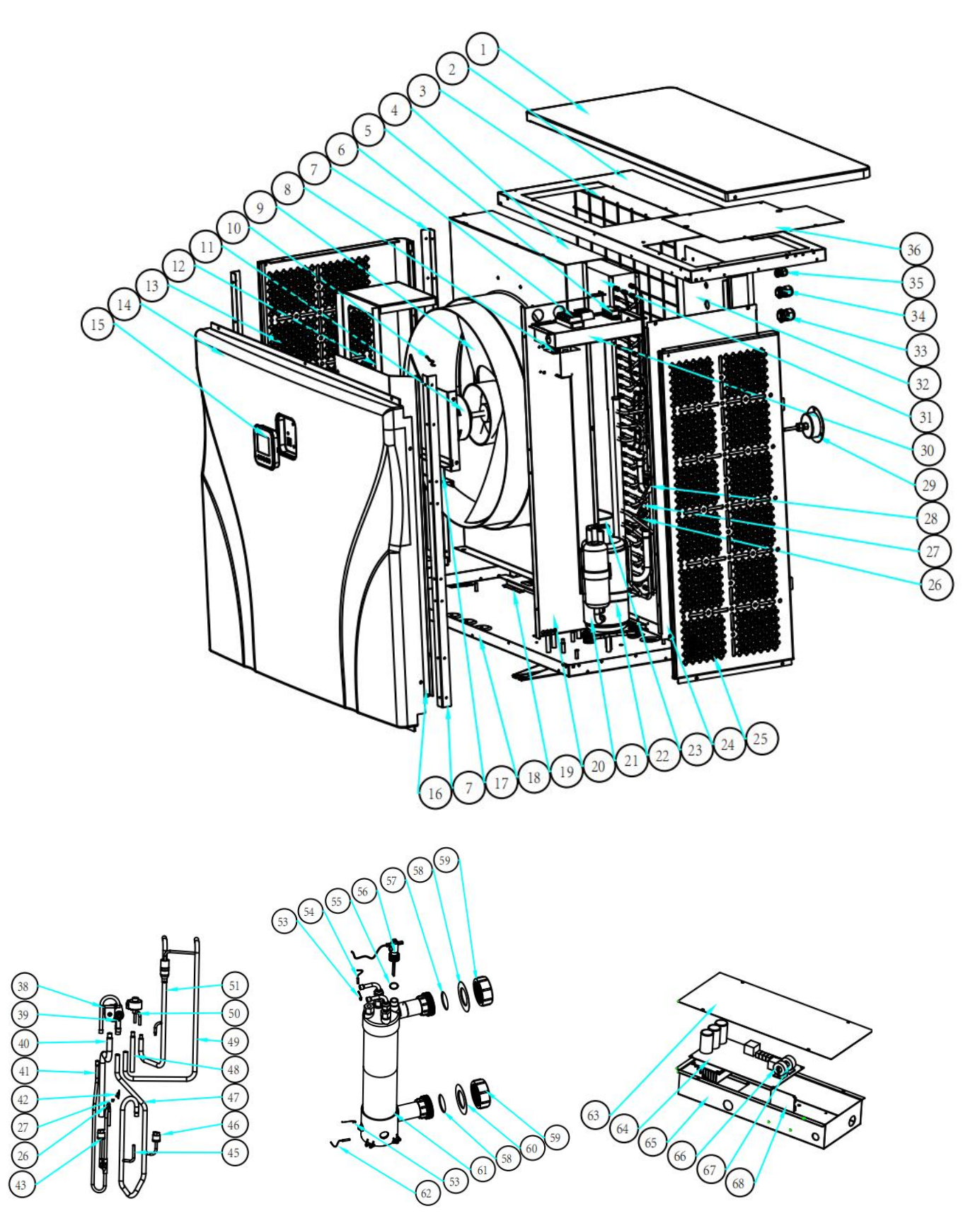

### UX17Csi32

| NO. | Part name                     | NO. | Part name                            |
|-----|-------------------------------|-----|--------------------------------------|
| 1   | Top cover                     | 35  | Cable connector                      |
| 2   | Top frame                     | 36  | Service panel                        |
| 3   | Back grill                    | 37  | #N/A                                 |
| 4   | Fan panel                     | 38  | 4 way valve coil                     |
| 5   | Clip                          | 39  | 4 way valve                          |
| 6   | Power terminal                | 40  | 4-way valve to evaporator piping     |
| 7   | Pillar                        | 41  | Discharge pipe                       |
| 8   | Reactor                       | 42  | Evaporator temperature sensor T3-TH2 |
| 9   | Fan blade                     | 43  | High pressure switch                 |
| 10  | Fan motor                     | 44  | #N/A                                 |
| 11  | Ambient temp. sensor T5-TH1   | 45  | Seal tube                            |
| 12  | Fan motor bracket             | 46  | Low pressure switch                  |
| 13  | Left panel                    | 47  | Gas return piping                    |
| 14  | Front panel                   | 48  | EEV to distribution piping           |
| 15  | Controller                    | 49  | 4-way valve to exchanger             |
| 16  | Service panel                 | 50  | EEV                                  |
| 17  | Pillar                        | 51  | Exchanger to EEV                     |
| 18  | Base tray                     | 52  | #N/A                                 |
| 19  | Evaporator support panel      | 53  | Exchanger temperature sensor clip    |
| 20  | Isolation panel               | 54  | Water outlet temp. sensor T2-TH5     |
| 21  | Compressor                    | 55  | Rubber ring on water flow switch     |
| 22  | Compressor heating resistor   | 56  | Water flow switch                    |
| 23  | Evaporator heating resistor   | 57  | PVC cover                            |
| 24  | Service panel                 | 58  | Red rubber ring                      |
| 25  | Right panel                   | 59  | Water connection sets                |
| 26  | Sensor holder                 | 60  | Blue rubber ring                     |
| 27  | Clip                          | 61  | Titanium heat exchanger              |
| 28  | Discharge temp. sensor T6-TH3 | 62  | Water inlet temp. sensor T1-TH6      |
| 29  | Pressure gauge                | 63  | Electric box cover                   |
| 30  | Terminal board                | 64  | РСВ                                  |
| 31  | Evaporator                    | 65  | Electric box                         |
| 32  | Back panel                    | 66  | Magnet ring                          |
| 33  | Cable connector               | 67  | Magnet ring                          |
| 34  | Cable connector               | 68  | Wifi module                          |

### UX21Csi32

| NO. | Part name                     | NO. | Part name                            |
|-----|-------------------------------|-----|--------------------------------------|
| 1   | Top cover                     | 35  | Cable connector                      |
| 2   | Top frame                     | 36  | Service panel                        |
| 3   | Back grill                    | 37  | 4 way valve                          |
| 4   | Fan panel                     | 38  | 4 way valve coil                     |
| 5   | Clip                          | 39  | EEV                                  |
| 6   | Power terminal                | 40  | EEV to distribution piping           |
| 7   | Pillar                        | 41  | 4-way valve to evaporator piping     |
| 8   | Reactor                       | 42  | High pressure switch                 |
| 9   | Fan blade                     | 43  | Evaporator temperature sensor T3-TH2 |
| 10  | Fan motor                     | 44  | Discharge pipe                       |
| 11  | Ambient temp. sensor T5-TH1   | 45  | Liquid storage tank                  |
| 12  | Fan motor bracket             | 46  | Gas return piping                    |
| 13  | Left panel                    | 47  | Filter to storage tank               |
| 14  | Front panel                   | 48  | Low pressure switch                  |
| 15  | Controller                    | 49  | Liquid storage tank to EEV           |
| 16  | Service panel                 | 50  | 4-way valve to exchanger             |
| 17  | Pillar                        | 51  | Dehydrator filter                    |
| 18  | Base tray                     | 52  | Exchanger to filter                  |
| 19  | Evaporator support panel      | 53  | Exchanger temperature sensor clip    |
| 20  | Isolation panel               | 54  | Water outlet temp. sensor T2-TH5     |
| 21  | Compressor                    | 55  | Rubber ring on water flow switch     |
| 22  | Compressor heating resistor   | 56  | Water flow switch                    |
| 23  | Evaporator heating resistor   | 57  | PVC cover                            |
| 24  | Service panel                 | 58  | Red rubber ring                      |
| 25  | Right panel                   | 59  | Water connection sets                |
| 26  | Sensor holder                 | 60  | Blue rubber ring                     |
| 27  | Clip                          | 61  | Titanium heat exchanger              |
| 28  | Discharge temp. sensor T6-TH3 | 62  | Water inlet temp. sensor T1-TH6      |
| 29  | Pressure gauge                | 63  | Electric box cover                   |
| 30  | Terminal board                | 64  | PCB                                  |
| 31  | Evaporator                    | 65  | Electric box                         |
| 32  | Back panel                    | 66  | Magnet ring                          |
| 33  | Cable connector               | 67  | Magnet ring                          |
| 34  | Cable connector               | 68  | Wifi module                          |

UX30Csi32T/UX35Csi32T

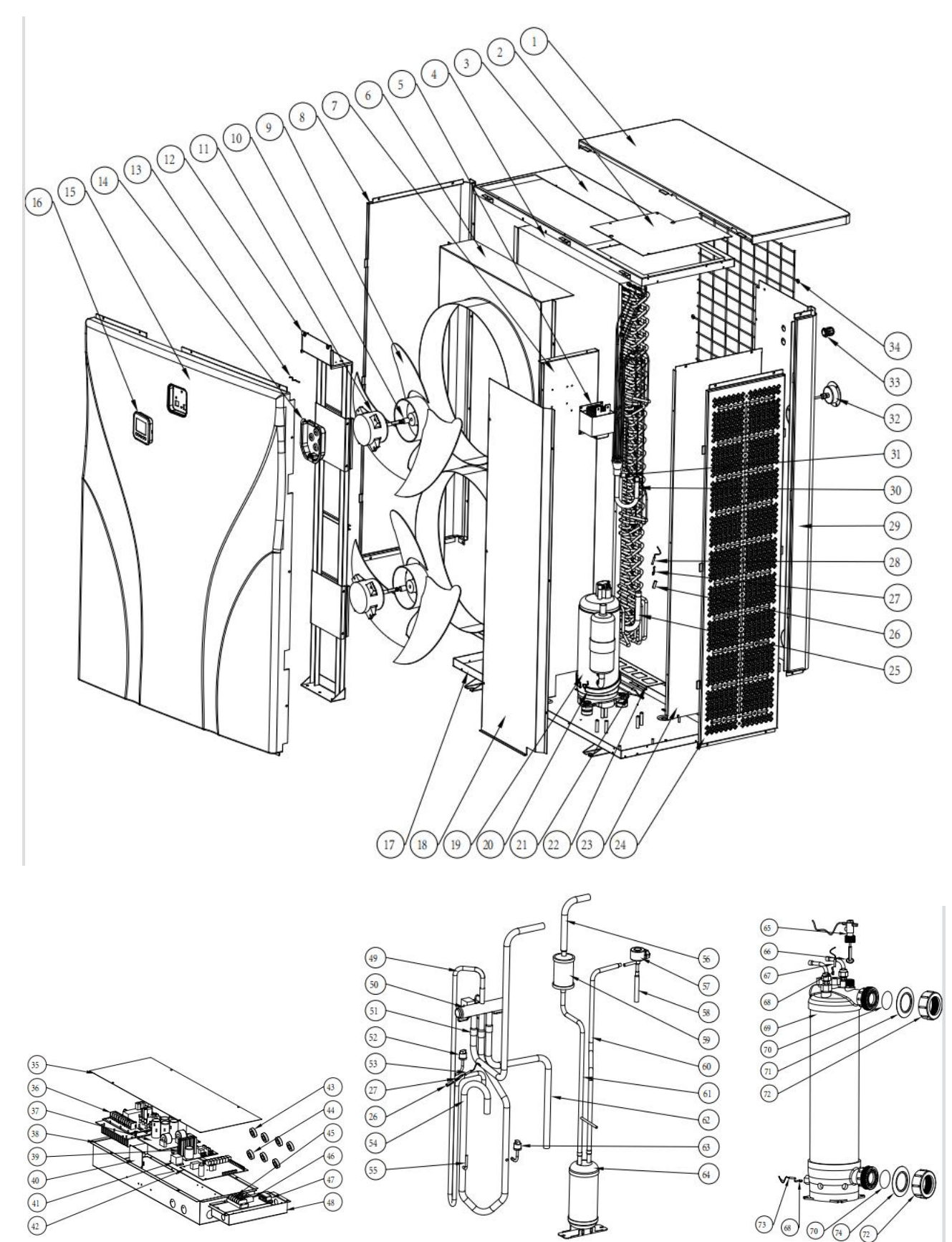

## UX30Csi32T/UX35Csi32T

| NO. | Part name                            | NO. | Part name                         |
|-----|--------------------------------------|-----|-----------------------------------|
| 1   | Top cover                            | 38  | Electric box                      |
| 2   | Service panel                        | 39  | #N/A                              |
| 3   | Top frame                            | 40  | Wifi module                       |
| 4   | Evaporator                           | 41  | Relay                             |
| 5   | Reactor                              | 42  | РСВ                               |
| 6   | Fan panel                            | 43  | Magnet ring                       |
| 7   | Isolation panel                      | 44  | Magnet ring                       |
| 8   | Left panel                           | 45  | Power terminal                    |
| 9   | Fan blade                            | 46  | Power terminal                    |
| 10  | Fan motor assembly                   | 47  | Clip                              |
| 11  | Fan motor                            | 48  | Terminal board                    |
| 12  | Fan motor bracket                    | 49  | Discharge pipe                    |
| 13  | Ambient temp. sensor T5-TH1          | 50  | 4 way valve                       |
| 14  | Controller installation box          | 51  | 4-way valve to exchanger          |
| 15  | Front panel                          | 52  | High pressure switch              |
| 16  | Controller                           | 53  | Discharge temp. sensor T6-TH3     |
| 17  | Base tray                            | 54  | Gas return piping                 |
| 18  | Service panel                        | 55  | Seal tube                         |
| 19  | Compressor                           | 56  | Exchanger to filter               |
| 20  | Compressor heating resistor          | 57  | EEV                               |
| 21  | Evaporator heating resistor          | 58  | EEV to distribution piping        |
| 22  | Evaporator support panel             | 59  | Dehydrator filter                 |
| 23  | Service panel                        | 60  | Liquid storage tank to EEV        |
| 24  | Right panel                          | 61  | Filter to storage tank            |
| 25  | Evaporator pipe                      | 62  | 4-way valve to evaporator piping  |
| 26  | Sensor holder                        | 63  | Low pressure switch               |
| 27  | Sensor clip                          | 64  | Liquid storage tank               |
| 28  | Evaporator temperature sensor T3-TH2 | 65  | Water flow switch                 |
| 29  | Back panel                           | 66  | Rubber ring on water flow switch  |
| 30  | Distribution piping                  | 67  | Water outlet temp. sensor T2-TH5  |
| 31  | Rubber block                         | 68  | Exchanger temperature sensor clip |
| 32  | Pressure gauge                       | 69  | Titanium heat exchanger           |
| 33  | Cable connector                      | 70  | Rubber ring on water connection   |
| 34  | Back grill                           | 71  | Red rubber ring                   |
| 35  | Electric box cover                   | 72  | Water connection sets             |
| 36  | Driver board 3 phase                 | 73  | Water inlet temp. sensor T1-TH6   |
| 37  | Filter board                         | 74  | Blue rubber ring                  |

A0188UXI02